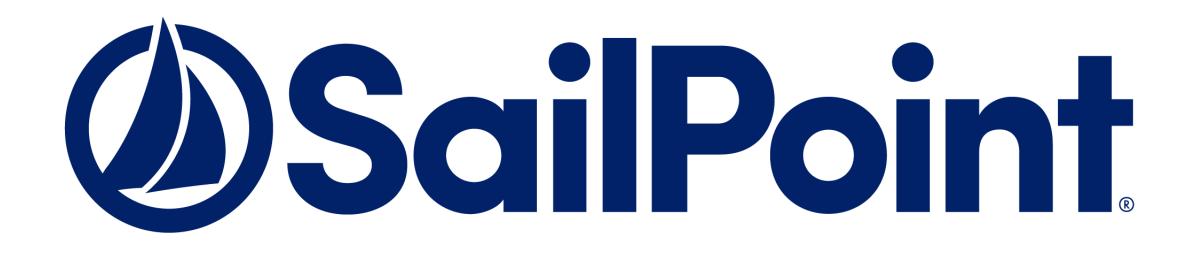

# SailPoint IdentityIQ

Version 8.1

# Certification and Access Review Guide

This document and the information contained herein is SailPoint Confidential Information.

#### Copyright and Trademark Notices.

Copyright © 2020 SailPoint Technologies, Inc. All Rights Reserved.

All logos, text, content, including underlying HTML code, designs, and graphics used and/or depicted on these written materials or in this Internet website are protected under United States and international copyright and trademark laws and treaties, and may not be used or reproduced without the prior express written permission of SailPoint Technologies, Inc.

"SailPoint," "SailPoint & Design," "SailPoint Technologies & Design," "AccessIQ," "Identity Cube," "Identity IQ," "IdentityAI," "IdentityNow," "Managing the Business of Identity," and "SecurityIQ" are registered trademarks of SailPoint Technologies, Inc. None of the foregoing marks may be used without the prior express written permission of SailPoint Technologies, Inc. All other trademarks shown herein are owned by the respective companies or persons indicated.

SailPoint Technologies, Inc. makes no warranty of any kind with regard to this manual or the information included therein, including, but not limited to, the implied warranties of merchantability and fitness for a particular purpose. SailPoint Technologies shall not be liable for errors contained herein or direct, indirect, special, incidental or consequential damages in connection with the furnishing, performance, or use of this material.

#### Patents Notice. https://www.sailpoint.com/patents

**Restricted Rights Legend.** All rights are reserved. No part of this document may be published, distributed, reproduced, publicly displayed, used to create derivative works, or translated to another language, without the prior written consent of SailPoint Technologies. The information contained in this document is subject to change without notice.

Use, duplication or disclosure by the U.S. Government is subject to restrictions as set forth in subparagraph (c) (1) (ii) of the Rights in Technical Data and Computer Software clause at DFARS 252.227-7013 for DOD agencies, and subparagraphs (c)(1) and (c)(2) of the Commercial Computer Software Restricted Rights clause at FAR 52.227-19 for other agencies.

**Regulatory/Export Compliance.** The export and re-export of this software is controlled for export purposes by the U.S. Government. By accepting this software and/or documentation, licensee agrees to comply with all U.S. and foreign export laws and regulations as they relate to software and related documentation. Licensee will not export or re-export outside the United States software or documentation, whether directly or indirectly, to any Prohibited Party and will not cause, approve or otherwise intentionally facilitate others in so doing. A Prohibited Party includes: a party in a U.S. embargoed country or country the United States has named as a supporter of international terrorism; a party involved in proliferation; a party identified by the U.S. Government as a Denied Party; a party named on the U.S. Department of Commerce's Entity List in Supplement No. 4 to 15 C.F.R. § 744; a party prohibited from participation in export or re-export transactions by a U.S. Government General Order; a party listed by the U.S. Government's Office of Foreign Assets Control as ineligible to participate in transactions subject to U.S. jurisdiction; or any party that licensee knows or has reason to know has violated or plans to violate U.S. or foreign export laws or regulations. Licensee shall ensure that each of its software users complies with U.S. and foreign export laws and regulations as they relate to software and related documentation.

# **Table of Contents**

| IdentityIQ Introduction                                                                                                    | 1                                              |
|----------------------------------------------------------------------------------------------------|------------------------------------------------|
| Chapter 1 Introduction to Certifications and Access Reviews                                                                                                    | 3                                              |
| Chapter 2 About Certifications                                                                                                    | 5                                              |
| Certification SchedulesTypes of CertificationContents of a Certification: Policies, Roles, and EntitlementsChallengesChallengesRevocationsEscalations and RemindersPhases of a CertificationAutomatic Closing of CertificationsRules in Certifications10Self-Certification                                                                                                    | 5<br>6<br>7<br>7<br>8<br>8<br>9<br>0<br>0<br>3 |
| Chapter 3 About Access Reviews15                                                                                                    | 5                                              |
| Customization of Access Reviews       11         How Reviewers Are Notified About Access Reviews       12         How Access Review Items are Displayed: Important, Open, and Complete Tabs       16         Making Access Decisions       16         Item-by-Item versus Bulk Decisions       17         Changing Decisions       17         Passing Access Reviews to Others       17         Delegating Reviews       17         Reassigning Reviews       17         Reassigning Reviews       17         What Reviewers Can Do With Delegated, Reassigned, or Forwarded Reviews       17         Undoing Delegation and Reassignment of Reviews       17         Electronic Signatures       20 | 55667777888990                                 |
| Chapter 5 Access Review Pages 27                                                                                                    | 1<br>7                                         |
| Access Review Page Overview                                                                                                    | 7<br>7<br>7<br>9                               |
| Chapter 6 Targeted Certifications                                                                                                    | 1                                              |
| Access Review Details - Targeted       31         Targeted Page Features       33         Important Tab       33         The Open Tab       32         Review Tab       33         How To Perform a Targeted Access Review       33                                                                                                    | 1<br>1<br>2<br>3<br>3                          |
| Chapter 7 Manager, Application Owner, Advance Certifications                                                                                                    | 5                                              |
| Access Review Details - Identity List                                                                                                    | 5<br>6                                         |

| Important Tab                                                                                                    |            |
|----------------------------------------------------------------------------------------------------|------------|
| Review Tab                                                                                                    |            |
| Chapter 8 Role Membership and Entitlement Owner Access Reviews                                                                                                    |            |
| Access Poviow Datails Object List                                                                                                    | 20         |
| Object List Page Features                                                                                                    | 40         |
| Important Tab                                                                                                    |            |
| The Open Tab                                                                                                    |            |
| Review Tab                                                                                                    |            |
| How to Perform an Object List Access Review                                                                                                    |            |
| Chapter 9 Role Composition Access Reviews                                                                                                    | 43         |
| Access Review Details - Role Composition List                                                                                                    | 43         |
| Object List Page Features                                                                                                    |            |
| Important Tab                                                                                                    |            |
| The Open Tab                                                                                                    |            |
| Review Tab                                                                                                    |            |
| How to Perform a Role Composition Access Review                                                                                                    |            |
| Chapter 10 Account Group Membership and Account Group Permission A                                                                                                    | Access Re- |
| views                                                                                                    |            |
| Access Review Details - Account Group List                                                                                                    |            |
| Object List Page Features                                                                                                    |            |
| Important Tab                                                                                                    |            |
|                                                                                                    | 10         |
| The Open Tab                                                                                                    |            |
| The Open Tab                                                                                                    |            |
| The Open Tab                                                                                                    |            |
| The Open Tab       Review Tab         Review Tab       How to Perform an Account Group Access Review         Chapter 11 Access Review Decisions/Operations       Review Decisions/Operations                                                                                                    |            |
| The Open Tab                                                                                                    |            |
| The Open Tab                                                                                                    |            |
| The Open Tab                                                                                                    |            |
| The Open TabReview Tab                                                                                                    |            |
| The Open Tab<br>Review Tab<br>How to Perform an Account Group Access Review<br>Chapter 11 Access Review Decisions/Operations<br>Basic Access Review Procedure<br>Access Review Decisions<br>Reassign Access Reviews<br>Approve Access Reviews<br>Delegate Access Reviews<br>Allow Exceptions on Access Reviews                                                                                                    |            |
| The Open TabReview TabReview Tab                                                                                                    |            |
| The Open TabReview TabReview Tab                                                                                                    |            |
| The Open Tab<br>Review Tab<br>How to Perform an Account Group Access Review<br><b>Chapter 11 Access Review Decisions/Operations</b><br>Basic Access Review Procedure<br>Access Review Decisions<br>Reassign Access Reviews<br>Approve Access Reviews<br>Delegate Access Reviews<br>Allow Exceptions on Access Reviews<br>Revoke or Edit Access From Access Reviews<br>Revoke an Account on Access Reviews<br>Respond to a Challenged Revocation                                                                                                    |            |
| The Open Tab<br>Review Tab<br>How to Perform an Account Group Access Review<br><b>Chapter 11 Access Review Decisions/Operations</b><br>Basic Access Review Procedure<br>Access Review Decisions<br>Reassign Access Reviews<br>Approve Access Reviews<br>Delegate Access Reviews<br>Allow Exceptions on Access Reviews<br>Revoke or Edit Access From Access Reviews<br>Revoke an Account on Access Reviews<br>Respond to a Challenged Revocation<br>Allow Policy Violations on Access Reviews                                                                                                    |            |
| The Open Tab         Review Tab         How to Perform an Account Group Access Review <b>Chapter 11 Access Review Decisions/Operations</b> Basic Access Review Procedure         Access Review Decisions         Reassign Access Reviews         Approve Access Reviews         Delegate Access Reviews         Allow Exceptions on Access Reviews         Revoke or Edit Access From Access Reviews         Revoke an Account on Access Reviews         Respond to a Challenged Revocation         Allow Policy Violations on Access Reviews         Chapter 12 How to Complete Access Reviews                                                                                                    |            |
| The Open Tab<br>Review Tab<br>How to Perform an Account Group Access Review<br>Chapter 11 Access Review Decisions/Operations<br>Basic Access Review Procedure<br>Access Review Decisions<br>Reassign Access Reviews<br>Approve Access Reviews<br>Delegate Access Reviews<br>Allow Exceptions on Access Reviews<br>Revoke or Edit Access From Access Reviews<br>Revoke an Account on Access Reviews<br>Revoke an Account on Access Reviews<br>Respond to a Challenged Revocation<br>Allow Policy Violations on Access Reviews<br>How to Complete Delegated Access Reviews                                                                                                    |            |
| The Open Tab<br>Review Tab<br>How to Perform an Account Group Access Review<br>Chapter 11 Access Review Decisions/Operations<br>Basic Access Review Procedure<br>Access Review Decisions<br>Reassign Access Reviews<br>Approve Access Reviews<br>Delegate Access Reviews<br>Allow Exceptions on Access Reviews<br>Revoke or Edit Access From Access Reviews<br>Revoke an Account on Access Reviews<br>Respond to a Challenged Revocation<br>Allow Policy Violations on Access Reviews<br>Chapter 12 How to Complete Access Reviews<br>How to Complete Delegated Access Reviews<br>How to Complete Revocation Work Items                                                                                                    |            |
| The Open Tab<br>Review Tab<br>How to Perform an Account Group Access Review<br>Chapter 11 Access Review Decisions/Operations<br>Basic Access Review Procedure<br>Access Review Decisions<br>Reassign Access Reviews<br>Approve Access Reviews<br>Delegate Access Reviews<br>Allow Exceptions on Access Reviews<br>Revoke or Edit Access From Access Reviews<br>Revoke an Account on Access Reviews<br>Respond to a Challenged Revocation<br>Allow Policy Violations on Access Reviews<br>Chapter 12 How to Complete Access Reviews<br>How to Complete Delegated Access Reviews<br>How to Complete Revocation Work Items<br>How to Complete Revocation Work Items                                                                                                    |            |
| The Open Tab Review Tab Review Tab Review Tab Roview Tab Roview Tab Roview Tab Roview Tab Roview Tab Roview Tab Roview Tab Roview Tab Roview Procedure Review Decisions Reassign Access Review Procedure Access Review Decisions Reassign Access Reviews Reviews Reviews Reviews Reviews Reviews Reviews Revoke or Edit Access From Access Reviews Revoke an Account on Access Reviews Reviews Respond to a Challenged Revocation Allow Policy Violations on Access Reviews Reviews Re |            |
| The Open Tab<br>Review Tab<br>How to Perform an Account Group Access Review<br><b>Chapter 11 Access Review Decisions/Operations</b><br>Basic Access Review Procedure<br>Access Review Decisions<br>Reassign Access Reviews<br>Approve Access Reviews<br>Delegate Access Reviews<br>Allow Exceptions on Access Reviews<br>Revoke or Edit Access From Access Reviews<br>Revoke or Edit Access From Access Reviews<br>Revoke an Account on Access Reviews<br>Respond to a Challenged Revocation<br>Allow Policy Violations on Access Reviews<br>Chapter 12 How to Complete Access Reviews<br>How to Complete Delegated Access Reviews<br>How to Complete Revocation Work Items<br>How to Complete Revocation Work Items<br>How to Complete Revocation Work Items<br>How to Complete Revocation Work Items<br>How to Complete Revocation Work Items<br>How to Complete Revocation Work Items<br>How to Complete Revocation Work Items<br>How to Complete Revocation Reviews<br>How to Challenge a Revocation Reviews                                                                                                    |            |
| The Open Tab                                                                                                    |            |
| The Open Tab                                                                                                    |            |
| The Open Tab                                                                                                    |            |

| Certification Schedules Tab                            | 71 |
|--------------------------------------------------------|----|
| Schedule New Certification                             | 72 |
| Schedule Non-Targeted Certification Field Descriptions | 73 |
| Schedule Targeted Certification Field Descriptions     | 83 |

# **IdentityIQ Introduction**

SailPoint IdentityIQ is an identity and access management solution for enterprise customers that delivers a wide variety of IAM processes-including automated access certifications, policy management, access request and provisioning, password management, and identity intelligence. Furthermore, IdentityIQ has a flexible connectivity model that simplifies the management of applications running in the datacenter or the cloud.

**Compliance Manager** — IdentityIQ Compliance Manager automates access certifications, policy management, and audit reporting through a unified governance framework. This enables you to streamline compliance processes and improve the effectiveness of identity governance, all while lowering costs.

**Lifecycle Manager** — IdentityIQ Lifecycle Manager manages changes to access through user-friendly self-service request and password management interfaces and automated lifecycle events. It provides a flexible, scalable provisioning solution for addressing the constantly evolving access needs of your business in a way that's both efficient and compliant.

**IdentityAI** – Integrating IdentityAI within IdentityIQ enables the delivery of Predictive Identity. IdentityAI is a rule based machine learning engine using identity graph technology to provide recommendations for access review and access request decisions. With IdentityAI enabled, you can also review access history for identity cubes, create dashboards that can be customized from an administrative perspective, and view peer groups within the IdentityAI user interface.

**Privileged Account Management Module** — IdentityIQ Privileged Account Management module provides a standardized approach for extending critical identity governance processes and controls to highly privileged accounts, enabling IdentityIQ to be used as a central platform to govern standard and privileged accounts.

**Connectors and Integration Modules** — IdentityIQ offers Integration Modules that support the extended enterprise IT infrastructure. Third party provisioning and service desk integration enable multiple sources of fulfillment to access change. Service catalog integration supports a unified service request experience with integrated governance and fulfillment. Mobile device management integration mitigates risk posed by mobile devices through centralized visibility, control and automation. And IdentityIQ's IT security integration provides enhanced security with improved responsiveness and controls.

**Open Identity Platform** — SailPoint's Open Identity Platform lays the foundation for effective and scalable IAM within the enterprise. It establishes a common framework that centralizes identity data, captures business policy, models roles, and takes a risk-based, proactive approach to managing users and resources. The Open Identity Platform is fully extensible, providing robust analytics which transforms disparate and technical identity data into relevant business information, resource connectivity that allows organizations to directly connect IdentityIQ to applications running in the datacenter or in the cloud, and APIs and a plugin framework to allow customers and partners to extend IdentityIQ to meet a wide array of needs. An open platform allows organizations to build a single preventive and detective control model that supports all identity business processes, across all applications-in the datacenter and the cloud. SailPoint IdentityIQ applies consistent governance across compliance, provisioning and access management processes, maximizing investment and eliminating the need to buy and integrate multiple products.

**Password Manager** — IdentityIQ Password Manager delivers a simple-to-use solution for managing user passwords across cloud and on-premises applications policies from any desktop browser or mobile device. By providing intuitive self-service and delegated administration options to manage passwords while enforcing enterprise-grade password, IdentityIQ enables businesses to reduce operational costs and boost productivity.

**Amazon Web Services (AWS) Governance Module** — Enables organizations to extend existing identity lifecycle and compliance management capabilities within IdentityIQ to mission-critical AWS IaaS environments to provide a central point of visibility, administration, and governance across the entire enterprise. This includes policy

discovery and access history across all organization accounts, provisioning AWS entities and objects, access review and certification, and federated access support.

**SAP Governance Module** — Improves the user experience by introducing a new integrated visual interface for navigating and selecting SAP identities and roles as part of IdentityIQ lifecycle management and compliance solution. SAP data is presented in a familiar hierarchy format that closely represents deployed system resources and organizational structures. New filtering capabilities enable more efficient browsing and selection of SAP data so tasks can be performed faster. Improved granular support for separation of duty (SOD) violation policies provides flexibility for customers to craft more detailed identity governance policies that include SAP role details such as T-Codes and Authorization Objects.

# **Chapter 1: Introduction to Certifications and Access Reviews**

IdentityIQ helps you manage compliance by providing an automated way for designated reviewers to view and confirm or remove other users' access privileges, through a process called **certification**. IdentityIQ also lets you certify the contents and membership of roles and groups. Certifications like this are the central focus of compliance activities in an identity and access management program.

IdentityIQ uses certifications (or certification "campaigns") and access reviews to review and manage this user access.

**Certifications**. In IdentityIQ, the term "certification" or "certification campaign" refers to an overall campaign to review access for a selected set of users – that is, to create and then complete a set of access reviews. The certification campaign is usually the responsibility of a high-level authority on access, such as a compliance officer, administrator, or manager.

A certification defines what is being reviewed and for which users, who the reviewers will be, what the timeline for the reviews is, and other details. For example, a company's compliance officer may set up a quarterly certification campaign to review and certify all the sensitive financial systems the people in the Accounting department have access to, and require each manager in the Accounting department perform the access review for all the members of his or her team.

**Access Reviews.** The access review part of a certification is when someone who is an authority of some sort – such as a people manager, or someone responsible for an application like a Human Resources system or a financial database - reviews the access that other users have, to verify whether or not it is correct and appropriate, and to make any necessary corrections to revoke inappropriate access.

A certification campaign typically consists of multiple access reviews – for example, a Manager certification can create an individual access review for each department manager, so you have a single certification campaign that consists of a number of access reviews done by different people.

SailPoint IdentityIQ Certification Access Review Guide

# **Chapter 2: About Certifications**

In IdentityIQ, certifications let you automate the review and approval of identity access privileges. In a certification, IdentityIQ collects fine-grained access or entitlement data, and formats the information into interactive reports, which are sent to the appropriate reviewers as access reviews. You can also use certifications to validate things like roles (verifying that they contain the right privileges) and account groups (making sure the right people are in it).

Certifications typically consist of multiple access reviews. For example, when you schedule a Manager Certification (a type of certification that asks managers to review and validate their direct reports' access), it will consist of an individual access review for each of the managers you opt to include as part of the campaign. However, it is possible to configure a certification such that it includes only one access review - for example, you might schedule a Manager Certification for just one specific manager, which means that there would only be one access review making up that certification.

When you configure the certification, you can set it up to annotate each access review with descriptive language that highlights changes, flags anomalies, and highlights where policy violations appear. The access reviews enable reviewers to:

- Approve access for identities
- Approve account group permissions and membership
- Approve role composition and membership
- Take corrective actions, such as revoking entitlements that violate policy
- Forward, reassign, or delegate all or part of the access review to another reviewer

For all corrective actions, IdentityIQ can fulfill certification revocations through automated or manual means, depending on the individual applications' connector configurations. IdentityIQ can also be configured to integrate with ticketing systems or other provisioning systems to fulfill provisioning requests.

The sections below will familiarize you with some terms and concepts related to certifications.

## **Certification Schedules**

Certifications can be scheduled to run on a **periodic** basis; they can also be triggered by an **event**, or run as a **one-off** process.

#### **Periodic Certifications**

Periodic certifications are scheduled to run on a recurring basis, such as daily, weekly, monthly, quarterly, or annually. These periodic access reviews provide a snapshot view of the identities, roles, and account groups within your enterprise. Periodic certifications focus on the frequency at which entire entities (identities, roles, or account groups) must be certified.

A periodic certification is considered complete when *all* the access reviews contained within the certification have been completed. The access reviews that make up the certification, in turn, are considered complete when all items, such as roles, entitlements, violations, and application objects, have been acted upon, and those decisions are confirmed by the user to whom that access review was assigned.

Periodic certifications can be created using a multi-level sign-off structure, to allow multiple certifiers to review the access before the review is considered complete.

### **Event-Based Certifications**

Certifications can be configured to run based on "trigger" events that occur within IdentityIQ. For example, you can configure IdentityIQ to automatically generate a certification any time an identity's manager changes. You can also configure the events that trigger the certifications to meet the needs of your enterprise.

### **One-Off Certifications for Identities**

One-off certifications can be created from the Identity Risk Score, Identity Search Results, or Policy Violation pages. These one-off access reviews can be run for a single identity, or for multiple identities at once. One-off certifications are most often used in special situations, such as when an access review is required outside of the normal certification cycle. You can also schedule standard IdentityIQ certifications to run on a one-off basis.

## **Types of Certification**

IdentityIQ provides these types of certification:

- Targeted Certifications the most flexible type of certification, designed to meet most organizations' full range of certification needs from a single place. In a Targeted Certification you can certify role, entitlement, and account access for a narrowly defined set of your users. The Targeted Certification gives you a high level of flexibility in choosing which parameters to include in the certification (such as who, what, and when to certify).
- Manager Certifications certify that a manager's direct reports have the right entitlements they need to do their job, and no more than that. You can configure a Manager Certification to include all managers in the company, or only specific managers. You can also configure which applications you want to certify as part of the Manager Certification.
- Application Owner Certifications certify that all identities that have access to *applications* for which the reviewer is responsible have the proper entitlements.
- Entitlement Owner Certifications certify that all identities that have access to *entitlements* for which the reviewer is responsible are correct.
- Advanced Certifications certify entitlements and roles for all identities included in a specific population or group.
- Account Group Membership Certifications certify that all accounts which make up an account group are correct that is, are the right accounts in the account group. Account groups that do not have owners assigned are certified by the owner of the application on which they reside.
- Account Group Permissions Certifications certify that all permissions that are granted to an account group for selected application(s) are correct. Account groups that do not have owners assigned are certified by the owner of the application on which they reside.
- Role Membership Certifications certify that roles for which the reviewer is responsible are assigned to the correct identities.
- Role Composition Certifications certify that roles for which the reviewer is responsible are composed of the proper permissions and entitlements.
- Identity Certifications this type of certification is used for "one-off" certifications that are launched from the Identity Risk Score, Identity Search Results, or Policy Violation pages. These certifications verify the entitlement information for the identities, typically for at-risk users.
- Event-Based Certifications certify the entitlement information for the identities selected based on events detected within IdentityIQ.

These are some common terms that are used in certifications.

• **Policies** that govern access can be defined for your enterprise, and you can use certifications to monitor users that are in violation of those policies. For example, a separation-of-duties policy may dictate that one person can not both request and approve purchase orders, or an activity policy might dictate that a user with the Human Resource role should not be able to update the payroll application.

In access reviews, Policy Violations show any violations of policy for an identity. The access reviewer(s) must take action on these violations before the certification can be completed.

There is a Policy Violations page in IdentityIQ that is separate from the access review page. Policy violations can be viewed and acted upon from this page, or as part of another access review.

# Note: Decisions made on a violation that come from another page or review are displayed within the access review, below the summary information, or in the revocation dialog.

• **Roles** are essentially collections of permissions. Through roles, system entitlements can be grouped together and presented as a logical unit, such as a job function, rather than as a detailed and often difficult-to-interpret list of access rights. Within IdentityIQ, users are granted permissions through the roles that are assigned to them, or through roles they inherit through a role hierarchy.

In an access review, only the top-level roles are displayed in the roles section. For example, if a role contains required and permitted roles, only the top-level role is displayed and the required and permitted roles are certified as part of that role. You can click on **Details** (in the three-line menu for the item) to expand the role information and view the role details and hierarchy. Both assigned and detected roles are displayed in the roles section.

If an identity has a role assigned to it multiple times - for example, to grant the same access to multiple accounts the user holds - that role is displayed multiple times, and each one must be reviewed and acted on individually.

• Entitlements are either permissions, or specific values for an account attribute (such as group membership). In the context of certifications, entitlements refer to all the entitlements an identity has access to that are not included as part of a role that is assigned to the identity.

Certifications can also include IdentityIQ capabilities and scopes; if the certification includes capabilities and scopes, these appear as additional entitlements on the IdentityIQ application, as Capabilities and Authorized Scopes attributes. Revoking these entitlements has auto-remediation enabled by default. This means that when the revocation is processed (either when the access review is signed, or immediately, based on the certification configuration) the capabilities and authorized scopes are removed from the identity.

For addition information see "Access Review Page Overview" on page 19.

## **Challenges**

When an access reviewer has determined that the user's access should be revoked, you may want to allow the affected user to challenge the decision - for example to share information with the reviewer about why they may need to retain the access in question. To allow users to challenge revocation decisions, you enable a **challenge period** as part of a certification's configuration. During the challenge period, if the certifier has revoked (for example) a user's Financial Reporting access, that user would get an email saying that the entitlement has been revoked; the user can then respond with comments on the item describing why they need to keep access to the

Financial Reporting system. The certifier sees that the revocation has been challenged and why, and is able go back in to the access review and reconsider their decision.

For more information, see "How to Challenge a Revocation Request" on page 59.

### **Revocations**

Revocation is when an identity's entitlements are altered in the source application, to remove any entitlements that were marked by the access reviewer as needing to be revoked. Depending on the provisioning features in use, remediations may be processed *manually* or *automatically*. If automatic provisioning is enabled in your system for the relevant application, revocation of access can happen without any further action from the reviewer, as a consequence of an access review decision. If the relevant application does not have automated provisioning enabled, then remediation of that application's entitlements is managed by the creation of manual work items for the Application Revoker or Application Owner, requesting that they change the identity's access or permissions manually. IdentityIQ alerts the Application Revoker or Application Owner about the manual work item via an email message.

A Revocation phase can be enabled for the certification as part of the certification setup. Note that remediation of access occurs as a result of revocations in an access review whether or not a Revocation period is enabled. The difference is that when a Revocation period is enabled, IdentityIQ *monitors* the status of remediation requests; when it is not enabled, remediation requests are submitted for processing but are not tracked.

## **Escalations and Reminders**

When a person who has been assigned a manual work item for revoking access does not complete the work in a timely manner, IdentityIQ can send that person email reminders or can even escalate the work to the next level, such as to their manager. Revocation reminders and escalations are used only when revocation is being handled through manual work items assigned to the application's revoker or owner, and not when revocation is processed automatically.

The remediation parameters that are set in the certification configuration tell IdentityIQ what reminders and escalations to perform, and when.

**Revocation reminder emails** can be automatically sent to the person assigned the revocation work item if the work item is not completed within a specified timeframe. Reminders can configured to be sent once, or at scheduled intervals, beginning a specified number of days before the end of the Revocation period.

**Escalations** can also be automated to notify and transfer control to someone else (for example, the revoker's manager, or the application owner) if the person originally responsible for the revocation has not completed it, and the end of the Revocation period is near. Escalation triggers, email templates, and rules for determining who the item is escalated to are all part of the Certification configuration.

## **Phases of a Certification**

Certifications progress through phases as they move through their lifecycle. The phases associated with each certification are determined when the certification is set up. Some phases are part of every certification, while others are optional phases that can be configured as needed according to your organization's business processes.

- Staging this is an optional phase you can use to test or validate a certification before sending it to reviewers. The staging phase lets you create a certification and associated access reviews, but not send the access reviews to the certifiers. You can view what the certification schedule definition produces before the certification is activated. If the generated certification does not match your needs, you can cancel the certification and redefine it as needed. If the certification is accurate, you can activate it. If you want to use a staging period, you enable it as part of the certification's configuration parameters at the time you set up the certification.
- Active the active phase is the review period when the reviews are performed that is, when all decisions that are required for the access review are made. During this phase, reviewers make decisions about access, and changes can be made to these decisions as frequently as required, until the access period expires. The active period lasts either for a scheduled amount of time, or until all the access reviews for the certification have been signed off. You can sign off on the active stage if no roles or entitlements were revoked, or if the optional challenge period has not been enabled. When you sign off on a periodic certification it enters either an end phase, or, if enabled, a revocation phase. To enter the revocation phase, the revocation period must be enabled, and at least one revocation decision must exist.
- **Challenge** the challenge phase is an optional period when users can challenge all revocation requests if any of their roles, entitlements, or account group access are being removed. When the challenge phase begins, a work item and email are sent to each user affected by a revocation decision. The notifications contain the details of the revocation request and any comments added by the reviewer. The affected user has the duration of the challenge period to accept the loss of access, or challenge that decision. If you want to allow a challenge period, you enable it as part of the certification's configuration parameters at the time you set up the certification.

You can sign off on a certification in the challenge phase if all challenges are complete and no open decisions remain for the access review. When you sign off on an access review, it enters either the end phase, or, if

enabled, the revocation phase. To enter the revocation phase, the revocation period must be enabled, and at least one revocation decision must exist.

• **Revocation** — the revocation phase is the period when all revocation work is completed. When the revocation phase is entered, revocation can be done either automatically or manually. Automatic revocation can happen if your provisioning provider is configured for automatic revocation or if your implementation is configured to work with a help desk solution and a help ticket is generated. If you don't have an automatic revocation process enabled, revocation is done manually via work requests assigned to the relevant users in IdentityIQ. For periodic certifications, the revocation phase starts when a periodic certification is signed off, or when the active and challenge phases have ended.

Revocation activity is monitored to ensure that inappropriate access to roles and entitlements is revoked in a timely manner. Revocation completion status is updated at an interval specified during the deployment of IdentityIQ. By default this is performed daily. You can view detailed revocation information by clicking the "information" icon in the access review then clicking the **Details** button on the information dialog. Revocation requests that are not acted upon during the revocation phase can be escalated as needed.

• End – If a Revocation phase is not enabled for the certification, revocations can be done during the end period. The end period also indicated when the access review is complete.

## **Automatic Closing of Certifications**

Automatic Closing is an option you can enable in your certifications, to handle access reviews that have not been completed by the time the certification's designated active period has ended. With automatic closing, you can automatically make decisions on the open line items – either to revoke, allow, or mark as an exception – or you can run a rule to perform more complex analyses or other actions.

If you choose to enable Automatic Closing, there are several configuration options you will set, including the amount of time to allow after the expiration date before automatic closing is invoked, any closing rule that will be run at that time, which action to take on uncompleted Access Review items, and any comment to add to each item for which the automatic action is taken. These can be set as global defaults, and also can be set (or changed from the global defaults) at the individual certification level.

## **Rules in Certifications**

Certifications can use rules to customize certification behavior. Rules allow you to insert your own logic to modify the behavior of the certification; for example, you could write a rule to exclude your executive management team from certifications, or to add an additional level of sign-off approval to an access review. Rules are written using BeanShell, a lightweight Java-based scripting language. IdentityIQ provides a standard set of example rules that you can import to use as starting points for developing your own rules, in an *examplerules.XML* file.

When you set up a certification, there are numerous places where you can choose rules to modify the certification's behavior. Every rule has a type that categorizes it, and in certifications, the rule type determines where and how in the certification the rule can be used, and what kind of effect or purpose it has. Rules that are applicable to certifications are listed here, in the order in which they would be run in a certification.

#### Table 1—Rules in Certifications

| UI Field Name                                                              | Rule Type                               | How/When Triggered                                                                                                    | Effect/Purpose                                                                                                    |
|----------------------------------------------------------------------------|-----------------------------------------|----------------------------------------------------------------------------------------------------|----------------------------------------------------------------------------------------------------|
| Exclusion Rule                                                             | CertificationExclusion                  | Run as a part of the certification generation process                                                                                                    | Excludes<br>entitlements from<br>the certification<br>based on the rule's<br>logic                                                               |
| Pre-delegation<br>Rule                                                     | CertificationPreDelega<br>tion          | Run as a part of the certification generation process                                                                                                    | Automatically<br>delegates access<br>reviews based on<br>the rule's logic                                                                        |
| Who Do You<br>Want to Certify<br>Rule (Targeted<br>Certifications<br>Only) | CertificationScheduleE<br>ntitySelector | Run as a part of the certification generation process                                                                                                    | Select identities to<br>certify in a Targeted<br>certification.                                                                                  |
| Group Factory:<br>Certifier                                                | Certifier                               | Run as a part of the Advanced<br>certification generation<br>process for Group Factory<br>certifications                                                                                                    | Assigns certifier for<br>each group's access<br>review                                                                                           |
| Active Period<br>Enter Rule                                                | CertificationPhaseCha<br>nge            | Run at the start of the Active<br>period; the Active period is the<br>period during which certifiers<br>can examine their access<br>reviews and make access<br>decisions                                        | Open-ended;<br>depends on rule<br>logic                                                                                                    |
| Certification<br>Escalation Rule                                           | WorkItemEscalationRu<br>le              | If the access review has not yet<br>been finished and signed-off<br>by the certifier at the time<br>specified by the Escalation<br>Trigger in the certification<br>definition, this rule is run at<br>that time | Transfers<br>ownership of the<br>access review to a<br>different identity<br>(often the<br>certifier's manager<br>or the certification<br>owner) |
| Challenge<br>Period Enter<br>Rule                                          | CertificationPhaseCha<br>nge            | Run at the start of the<br>Challenge period (if enabled),<br>which follows immediately<br>after the Active Period ends;                                                                                         | Open-ended;<br>depends on rule<br>logic                                                                                                    |
|                                                                            |                                         | If Process Revokes<br>Immediately is selected,<br>Challenge period begins for<br>each entitlement at the<br>moment it is revoked and this<br>rule runs once for each<br>revocation                              |                                                                                                    |

| UI Field Name                      | Rule Type                         | How/When Triggered                                                                                                    | Effect/Purpose                                                                                                    |
|------------------------------------|-----------------------------------|----------------------------------------------------------------------------------------------------|----------------------------------------------------------------------------------------------------|
| Closing Rule                       | CertificationAutomatic<br>Closing | Run according to the<br>timeframe specified in the<br>Automatic Closing<br>configuration in the<br>certification definition (after<br>the end of the Active phase<br>or Challenge phase if enabled) | Open-ended;<br>depends on rule<br>logic                                                                                                    |
| Sign-off<br>Approver Rule          | CertificationSignOffAp<br>prover  | Triggered by certifier sign-off<br>on an access review                                                                                                    | Transfers<br>ownership of the<br>access review to a<br>next-level approver<br>who needs to<br>approve the<br>certification<br>decisions made by<br>the certifier; this<br>rule enables<br>two-level (or<br>multi-level) signoff<br>on an access review<br>Exception: When a<br>challenge period is<br>included, the<br>sign-off approver<br>can only override<br>approval decisions;<br>revocation<br>decisions made by<br>the original<br>certifier and seen<br>by the access<br>holder in a<br>challenge work<br>item (whether they<br>challenge the<br>decision or not) will<br>not be changeable<br>in the sign-off |
|                                    |                                   |                                                                                                    | approver's certification view.                                                                                                    |
| Revocation<br>Period Enter<br>Rule | CertificationPhaseCha<br>nge      | Run at the start of the<br>Revocation period; the<br>Revocation period<br>immediately follows the Active<br>period (or the Challenge<br>period if it is enabled)                                    | Open-ended;<br>depends on rule<br>logic                                                                                                    |

#### Table 1—Rules in Certifications

| UI Field Name                 | Rule Type                    | How/When Triggered                                                                                                    | Effect/Purpose                                                                                                    |
|-------------------------------|------------------------------|----------------------------------------------------------------------------------------------------|----------------------------------------------------------------------------------------------------|
| Revocation<br>Escalation Rule | WorkItemEscalationRu<br>le   | If the revocation work item has<br>not yet been completed by the<br>assigned revoker at the time<br>specified by the Revocation<br>Escalation Trigger in the<br>certification definition, this<br>rule is run at that time | Transfers<br>ownership of the<br>revocation to a<br>different identity<br>(often the revoker's<br>manager or the<br>application owner) |
| End Period<br>Enter Rule      | CertificationPhaseCha<br>nge | Run at the beginning of the<br>End period, which starts after<br>all other periods configured for<br>the certification are complete                                                                                        | Open-ended;<br>depends on rule<br>logic                                                                                                |

#### Table 1—Rules in Certifications

### **Self-Certification**

Self-certification means a user is allowed to be the certifier for his or her own access. Self-certification is often considered a security risk because it allows a user to approve and permit his or her own access, whether or not it is appropriate to his or her job. By default, IdentityIQ does not allow self-certification, other than for System Administrators. However, some organizations have business reasons for allowing self-certification, so there are configuration options to permit it. These can be set at the global level, or at the individual certification level.

Globally, self-certification options are set in the **gear menu > Compliance Manager** page's **Behavior** section. Global settings set the default configuration values for individual certifications, but these defaults can be changed when you configure individual certifications.

At the individual certification level, self-certification options are set on the **Advanced** page of the Certification configuration options for most types of certification; for Targeted certifications this option is set in the **Choose Certifier** section, under **Advanced Options**.

When allowing self-certification, you can choose who is allowed to self-certify: **All certifiers**, **System and Certification Administrators**, or **System Administrators only**. Which users are considered System Administrators or Certification Administrators is determined by the IdentityIQ capabilities the user has. Capabilities can be assigned directly to users, and also to workgroups. The "System Administrator" capability defines who is considered a System Administrator. For Certification Administrators, any IdentityIQ capability that includes the "CertifyAllCertifications" SPRight (such as the out-of-the-box "Certification Administrator" capability) defines the user or workgroup as a Certification Administrator, for purposes of being allowed to self-certify.

You can not configure IdentityIQ to exclude *all* users from self-certification, since excluding even your System Administrators from self-certifying can potentially lead to certifications that are impossible to complete.

When you allow users to self-certify, you can also choose an identity or workgroup to be the **Self Certification Violation Owner**. For users that are not allowed to self-certify, this is the identity or workgroup that will receive any items that would require a self-certification - that is, when the reviewer and the user whose access is under review are the same person. If a Self Certification Violation Owner is not chosen, any items that require self-certification will be shown as read-only to the reviewer in the access review.

SailPoint IdentityIQ Certification Access Review Guide

# **Chapter 3: About Access Reviews**

The access review part of a certification is when someone who is an authority of some sort – such as a people manager, or someone responsible for an application like a Human Resources system or a financial database – reviews the access that other users have, to verify whether or not it is correct and appropriate, and to make any necessary corrections to revoke inappropriate access.

# **Customization of Access Reviews**

IdentityIQ provides many ways to customization certifications and the access reviews that comprise them. These options control things like the actions a reviewer can take to correct an action, whether or not reviewers can process access decisions in bulk or only one by one, whether reviewers can delegate reviews to other people, et cetera. Since many access review options can be enabled or disabled when the certification is set up, reviewers may see only some of the features and options described in this section in their own access reviews.

Here are some examples of the customization options for access reviews, that can be set by the person who creates the certification:

- Requiring an electronic signature to close an access review
- · Requiring comments when an access item is approved
- Enabling or disabling the option to delegate a review
- Limiting the number of times a review can be reassigned
- Enabling an exception period, to allow a user to retain access for a certain time period but no longer
- Allowing items to approved, revoked, or reassigned in bulk, versus item-by-item only

# How Reviewers Are Notified About Access Reviews

Certifications can be configured to send (or not) an email notification to certifiers when the access reviews are available. An Access Review tile on the reviewer's home page also shows a count of how many reviews are awaiting the user's attention.

Whether or email notifications are sent, the access reviews themselves appear in the IdentityIQ UI for the assigned certifiers, and can be accessed from these page or menu option paths:

- In the top navigation menu of IdentityIQ, click the My Work > My Access Reviews menu option
- In the Quicklinks (left sidebar) menu, click the My Tasks > Access Reviews option
- On the home page, click the Access Reviews tile

How Access Review Items are Displayed: Important, Open, and Complete Tabs

# How Access Review Items are Displayed: Important, Open, and Complete Tabs

The items for you to review are presented in a tabbed interface.

- The **Important** tab lists the access review items that require immediate attention. This includes policy violations, challenge items, and returned items. (Challenge items are items which the certifier revoked and the access holder has challenged the decision; returned items are items which have been delegated to someone else for input and have been rejected by that user and sent back to the certifier.) The Important tab appears only when any of your review items fall into the "important" category.
  - Note: If you do not have any review items that fall in the "Important" category, this tab will not appear in your Access Review listing. That means that some of your access reviews may show you an Important tab, and others may not.
- The **Open** tab shows access review items awaiting your attention, excluding any items listed on the Important tab.
- The **Complete** tab shows the access review items that you have completed for this certification. You can change decisions from this tab, up until the point the access review has been completed and signed off.

# **Making Access Decisions**

These are the decisions reviewers can make directly on an access review item:

- Approve the access. When you approve access, you are indicating that it's OK for this user to have this access. That means no action will be taken, and the user's access will remain the same as it is now.
- **Revoke the access.** When the reviewer revokes access, IdentityIQ will remove the access, in whatever way the system is configured to do it. It's important to note that this revocation doesn't necessarily happen immediately. This is another option that is configurable by the person who set up the certification. It can be set up so that revocation happens as soon as you make the decision, or it could be set up so that nothing is revoked until the entire certification campaign is complete is complete and signed off. If you're unsure about when a revocation will take effect, you can check with the owner of the certification which, remember, is something you can see on the main review page.
- **Revoke an account.** Revoking an account is similar to revoking an individual entitlement or role, but it lets you revoke both the account and all the entitlements associated with the account, at once. This is one of the options that is configurable, so whether you have this option or not will depend on how the certification was set up.
- Remediate a policy violation. There is a specific type of revoke option for Separation of Duties policy violations. This type of violation occurs when a user has two or more accesses that conflict with each other, in violation of a defined company policy. For example, your company may have a policy that says that one person can't both approve vendors and make payments to them. For separation of duties policy violations, revoking access involves choosing which of the two conflicting accesses the user will keep, and which will be revoked.
- Allow an exception for access. This is another configurable option that you may or may not have. What the "allow" option means is that you don't want the user to have this access indefinitely, but you do want to allow the access for some particular period of time, after which you'll revisit the access and potentially revoke it. A typical use case for this is when someone is on a temporary assignment and needs time-limited access to some system, or perhaps is transitioning between job responsibilities and will be losing access to a system or account at some known date in the future. When you allow access, you're prompted to choose an ending date for the access. Allowing an exception is always an option on policy

violation items in an access review, but only appears for other access review items if the certification is configured to include this option.

For separation-of-duties policy violations, allowing an exception marks the item as allowed for a specified duration, so any policy checking during that time will not re-flag the violation.

One of the options that your administrator or certification owner can configure is **sending email notifications when an exception period expires** – so keep in mind that it is up to the certification owner whether or not you will be alerted when an exception period expires.

### **Item-by-Item versus Bulk Decisions**

Review decisions can be made one at a time, or in bulk. The ability to decide on items in bulk is configurable; it can be turned off or on, both per certification, and globally.

If bulk processing is enabled for your review, you will see a **Bulk Decisions** button in the header area of your listing of items. To select the items you want to process in bulk, you can select them one by one using the checkboxes, or you can click in the header row to select either all the items on the current page, or all the items in the entire access review. You can deselect items in the same way.

Once you've chosen your items, click Bulk Decisions to approve, revoke, or allow.

### **Changing Decisions**

Until you have signed off on the full review, you have the option to change the decisions you've saved. You can do this immediately when you make a decision, before saving it, by re-clicking the decision button or unchecking the decision from the flyout menu.

Once a decision has been saved, you can still go to the **Complete** tab and make changes there. Click the 3-line menu beside the item, then choose **Undo Decision** from the flyout menu.

# **Passing Access Reviews to Others**

Sometimes you may need someone else's input on an access review, or you may even need someone else to handle the review entirely. There are three ways to pass a review along to someone else, and each involves different levels of ownership or responsibility both for you and for the person you pass it to. These options are all things that the system administrator or certification owner can configure, so your ability to use any of these methods in your review will depend on how the certification has been set up.

### **Delegating Reviews**

When you delegate a review item to someone else, you are allowing that person make the decisions and return the item to you, so that you can review it, accept or change their decision, and then sign off. With delegation, the original reviewer still retains ultimate control of the decision and the sign-off.

When the certification owner sets up the certification, they can configure it so that you can delegate an entire identity, or so that you can delegate individual access items one by one.

When you delegate a review, you choose who to delegate it to, and can enter comments to explain why you have delegated or to give instructions. Delegated items are listed in your Open tab and are labeled as delegated. The 3-line menu gives you options for viewing any decisions made by the person you delegated to, as well as history, details, and comments.

## **Reassigning Reviews**

Reassigning is different from delegating, in that reassigned items are no longer the responsibility of the original reviewer. The person the items are reassigned to assumes complete responsibility for all decisions on those items, and must sign off on those decisions themselves. However, the original owner of the overall access review (that is, the person doing the reassigning) typically still retains responsibility for making sure the person the items were reassigned to completed the review.

Reassigning is done through the Bulk Decisions menu, even if you only want to reassign one item. Depending on how the certification was configured, you can reassign the whole identity, a single line item, or a specific set of items in bulk. When you reassign items, they no longer appear in your own list of access review items.

The default behavior for a reassignment is that the person who reassigns the items cannot sign off on their own certification until the reassigned items are completed and signed off by the person you reassigned them to. This means that although you are no longer responsible for the decisions in the certification, you still retain responsibility for making sure the new reviewer completes their review. However, there is a configuration option in the Certification setup that lets you override this requirement, so that the original owner can sign off on his or her own reviews even if some or all of the reassigned items are still pending action.

## **Forwarding Reviews**

Forwarding a review means you relinquish **all** responsibility for the access review. You can not retract it, or even see what activity has occurred in the review – you pass all responsibility to the new owner, including the ability to change any decisions you may have already made.

Forwarding is done at the overall review level, from the main access review listing. That is, you can forward an entire review, but you can't forward individual line items or identities within a review.

Automatic forwarding can be set up for an individual, or at the certification level, and is typically used in an out-of-office scenario. It may also be configured to make sure that certain users never get assigned reviews; for example, executives might forward all their reviews to an administrative assistant.

# What Reviewers Can Do With Delegated, Reassigned, or Forwarded Reviews

#### **Delegated Reviews**

When you delegate a review item, the user you delegate it to can make decisions about access in the same way as you the original owner can. An important point about delegated items: they show up for the new reviewer as a **work item** (under the **My Work > Work Items** menu) rather than in an access review. In the **Manage Work Items** listing, the reviewer clicks on the review to open the review UI.

The user can make the same kinds of review decisions in the work items view as a reviewer might make in the Access Reviews view - they can Approve, Revoke, Revoke Account, Allow exceptions, et cetera.

The reviewer can choose to decide on only some of the items you've delegated. Once they've made and saved their the decisions, they click **Complete** to save all their changes and enter comments. If the reviewer left any items undecided when they click Complete, those will revert to you and will appear on your **Open** tab, for you to process. The items the delegated reviewer has decided on will appear in your **Complete** tab.

The person you delegate to also has the option to reject something that's been delegated to him or her. If someone rejects items you've delegated to them, those items will come back to you for review, and will revert to you and will appear in your **Important** tab.

The person you delegate can also forward the items to someone else for review. If this happens, you as the original owner will see an update in your review: you will see the name of the new owner as the delegate, rather than the name of the person you originally delegated it to.

### **Reassigned Reviews**

Reassigned items appear to the new reviewer as new **Access Reviews** (unlike Delegated items, which are accessed as work items via the My Work menu). The new reviewer can take actions on the review items in the same way as the original owner would have done, including delegating, forwarding, or reassigning the items to someone else. Note, however, that certifications can be configured to limit the number of times each item can be reassigned. The default behavior for reassignments is that the original owner (that is, the person who reassigned this item to the new reviewer) can not complete the sign-off of the main access review until the person who the items were reassigned to has completed, saved, and signed off on their decisions.

#### **Forwarded Reviews**

Forwarded reviews or review items become the full responsibility of the user they were forwarded to; the new owner processes these reviews in the same way as an original owner would, with all the same options. When a review or review items are forwarded, they can no longer be recalled or acted on in any way by the person who forwarded them.

## **Undoing Delegation and Reassignment of Reviews**

Sometimes when you pass a review item or an entire review to someone else, you may need recall it for some reason. To recall a review:

- For **individual delegated items**, click the decision menu for an item and choose **Undo Decision**. When you undo a delegation, any decisions made by the person you delegated to are undone.
  - Note: You can only undo individual line item delegation if the items were delegated individually. In other words, if you delegated an entire identity, you can't recall items one by one; you will have to undo the delegation of the entire identity.
- If you have **delegated an entire identity**, you can go to the **List** view, and click the Undo arrow beside the identity you've delegated to undo the delegation. When you undo a delegation, any decisions made by the person you delegated to are undone.
- You can recall a **reassigned review**, to take ownership back from the person you reassigned to and return ownership to yourself. To recall a review that have been reassigned, click the **info icon** at the top of the review, then click **Additional Reviews**. This will show you all the items that have been reassigned. To recall the review, click the **Return** button and confirm that you want to return the item to yourself. You can also use the **Email** icon to send an email message to the reassigned reviewer.
- For **reassigned line items**, if the person you reassigned something to has made a decision, you can still undo or change the decision, until the reassignment owner has completely signed off on his or her review.
- Forwarded items can not be recalled. Once you forward something, you no longer have access to it, and can not recall it or edit it in any way.

# **Signing Off on Reviews**

When decisions have been made for everything in your review, you can sign off on the review. Sign-off can not occur until *all* items in certification have been decided, including any delegated or reassigned items, unless the

certification was specifically configured to allow it. Also, if a challenge period is enabled, sign off cannot occur until that period is complete.

A **blue** Sign-Off button means that all individual reviews for this overall access review are completed, and the entire review can now be marked as complete. A **red** Sign-Off button means that you have finished the items you are responsible for, but subordinate or reassigned reviews have not yet been completed.

## **Electronic Signatures**

In cases when your organization wants to attach a legal significance to the certification sign-off process, the certification can be configured to require the use of electronic signatures. With electronic signatures, the certification owner can associate specific text with the sign off process, such as wording that pertains a regulation like a Sarbanes-Oxley requirement.

As a reviewer, you must re-authenticate (that is, enter your username and password) as part of signing off with an electronic signature.

# **Chapter 4: Compliance Manager Setup**

You can set global defaults for all your certifications and access reviews, in the Compliance Manager global configuration. Global settings include things like challenge and revocation periods, the options and requirements for access reviewers, which bulk actions are enabled, and email templates.

The Compliance Manager global settings determine the *default* behavior for certifications and access reviews, which can be changed at the individual certification level when the certification is scheduled. Any fields that behave differently, that is, that can not be changed by an individual certification scheduler, are noted as such in the field descriptions below.

Because configuration options are based on your deployment, your available options may not include all the options described in this document.

To access the Compliance Manager setup options, click the **gear** icon on the Navigation menu bar and choose **Compliance Manager**.

Note: Do not open multiple tabs or browsers when setting global configurations. Working in multiple tabs might cause changes made in one tab to overwrite changes made in the other.

| Field                            | Description                                                                                                    |  |
|----------------------------------|----------------------------------------------------------------------------------------------------|--|
| Lifecycle:                       |                                                                                                    |  |
| Notify Users of<br>Revocations   | Enabling this option will send email notifications to users that have access revoked.                                                                                                    |  |
| Certification<br>Escalation Rule | To apply rule-based behavior when certifications are escalated, select a rule from the drop-down. This will be default rule that the system uses when an access review is escalated.                                                                                   |  |
| When Exceptions<br>Expire        | Select the action performed on an exception when it expires: Do Nothing, or Notify Certifier.                                                                                                    |  |
| Active Period<br>Duration        | The Active Period is the period when all decisions in the access reviews are made by the reviewers. Set the number and type of units (hours, days, weeks or months) to use as the default active period duration.                                                      |  |
| Enable Challenge<br>Period       | A Challenge Period is an optional period when users can challenge decisions from<br>reviewers to remove their access privileges. If you want to enable a challenge period<br>as your certifications' default behavior, select the option and set its default duration. |  |
| Enable Revocation<br>Period      | The Revocation Period is when all revocation work is completed. The revocation period places a limit on the amount of time a revoker has to act on a revocation request before that request work item is escalated.                                                    |  |
|                                  | Select this option to enable the default revocation period and its default duration.                                                                                                    |  |
|                                  | Note: If the revocation period is disabled, the certification will not be scanned for completed revocations, and revocation status might not be accurately reflected throughout the product.                                                                           |  |

| Field                                                       | Description                                                                                                    |
|-------------------------------------------------------------|----------------------------------------------------------------------------------------------------|
| Default Revoker                                             | If you enable Bulk Revocations (see the Bulk Actions section below), you can choose<br>a default user to whom all bulk remediation requests will be sent.                                                                                                    |
|                                                             | Bulk revocation requests are made during the certification process. You can select an item from the <b>Select Bulk Action</b> drop-down list on the Certification Report worksheet view or click <b>Revoke All</b> on the Certifications Decision tab. If this field is left blank, the remediator is specified as part of the request process. |
| Enable Automatic<br>Closing                                 | Specifies that the remediation period should be enabled, during which IdentityIQ periodically scans users to determine whether the requested remediations have been carried out. Use the following options to configure the details of this process.                                                                                            |
|                                                             | <b>Time After Certification Expiration</b> — Select the amount of time following this access review expiration date that IdentityIQ should wait before attempting to automatically close it.                                                                                                    |
|                                                             | <b>Closing Rule</b> — Select the rule that IdentityIQ runs at the beginning of the automatic closing process.                                                                                                    |
|                                                             | <b>Action Taken On Undecided Items</b> — The action that IdentityIQ assigns to any undecided items when automatically closing this access review. Choose from Approve, Revoke, or Allow Exception.                                                                                                    |
|                                                             | <b>Comments</b> — Input the comments that IdentityIQ adds to any undecided items when automatically closing this access review.                                                                                                    |
|                                                             | <b>Signer</b> — Select the identity who signs off on automatically closed access reviews.<br>This setting is only configurable at the system setup level. Individuals who are scheduling certifications cannot define the signer.                                                                                                    |
| Behavior:                                                   |                                                                                                    |
| Require Bulk<br>Certification<br>Confirmation               | Select to prompt user for confirmation on bulk access reviews.                                                                                                    |
| Selection Count<br>Requiring Bulk<br>Revoke<br>Confirmation | Input the number of selected items which require additional confirmation for bulk revocations.                                                                                                    |
| Prompt for Sign Off                                         | Select to display a pop-up window when an access review is complete and ready for sign off.                                                                                                    |
| Require Electronic<br>Signature                             | Select to require that, by default, all certifications require an electronic signature.                                                                                                    |
| Require<br>Subordinate<br>Completion                        | Require that, by default, all subordinate access reviews be completed before the parent access review can be completed.                                                                                                    |
| Auto Sign Off When<br>Nothing to Certify                    | Automatically sign off the certification when assignee has nothing to certify.                                                                                                    |

| Field                                                       | Description                                                                                                    |
|-------------------------------------------------------------|----------------------------------------------------------------------------------------------------|
| Suppress<br>Notification When<br>Nothing to Certify         | Suppress notification of certification when assignee has nothing to certify.                                                                                                    |
| Require<br>Reassignment<br>Completion                       | Require that, by default, all reassigned access review items be completed before the parent access review can be completed.                                                                                                    |
| Return<br>Reassignments to<br>Original Access<br>Review     | Specify that, by default, the content of reassigned access reviews be returned to the parent access review upon sign off.<br>Use this option to ensure that the original content of an access review request is preserved for tracking and reporting purposes.                                                                                                    |
| Automatically Sign<br>Off When All Items<br>Are Reassigned  | Specify that an access review be automatically signed off on when all items in that access review are reassigned.<br>Note: This item is not available if the Required Reassignment Completion or the Return Reassignments to Original Access Review options are selected.                                                                                                    |
| Require Comments for Approval                               | Require that all certifiers enter comments for each item they approve in an access review request.                                                                                                    |
| Require Comments<br>When Allowing<br>Exceptions             | Require the certifier to include comments when a certification decision is made.                                                                                                    |
| Require Comments for Revocation                             | Require the certifier to include comments when a certification item is revoked.                                                                                                    |
| Require a review<br>on delegated<br>certification items     | Select to require that all access review approvers review the decision made on any user, role, entitlement, or policy violation that they delegated to another approver before they can complete the access review containing that delegation.                                                                                                    |
| Require delegated<br>certification items<br>to be completed | Select to require that all items in a delegation work item have a decision associated with them before the work item can be marked as complete. This setting is only configurable at the system setup level. Individuals cannot change the value of this setting for a single certification.                                                                                             |
| Disable Delegation<br>Forwarding                            | Select to disallow the forwarding of a work item that a different user delegated.                                                                                                    |
| Allow Self<br>Certification For                             | Choose which users may self-certify - that is, be the certifier for their own access, either by forwarding or reassigning an access review: All certifiers, Certification and System Administrators, System Administrators only                                                                                                    |
| Self Certification<br>Violation Owner                       | For users that are not allowed to self-certify, this is the identity or workgroup that will receive any items that would require a self-certification - that is, when the reviewer and the user whose access is under review are the same person. If a Self Certification Violation Owner is not specified, any items that require self-certification will be read-only to the reviewer. |
| Limit<br>Reassignments                                      | The limit reassignment feature allows you to limit the number of times the users within the certification campaign can reassign a certificate item.                                                                                                    |

Table 2—Compliance Manager - Certification Configuration Options

| Field                                                                                             | Description                                                                                                    |
|---------------------------------------------------------------------------------------------------|----------------------------------------------------------------------------------------------------|
| Reassignment Limit                                                                                | Set the number of reassignments allowed.                                                                                                    |
|                                                                                                   | Note: Certification is not forwarded or reassigned when the reassignment limit is reached.                                                                                                    |
| Decisions:                                                                                        |                                                                                                    |
| Enable<br>Provisioning<br>Missing Role<br>Requirements                                            | Enable the certifier to provision missing role requirements from within an access review.                                                                                                    |
| Enable Line Item<br>Delegation                                                                    | Enables certifiers to delegate individual access review items, such as a single role or entitlement, rather than the entire identity to be reviewed.                                                                                                    |
|                                                                                                   | This option also enables the delegation of policy violations, either from inside an access certification or from the Manage -> Policy Violations page.                                                                                                    |
| Enable Account<br>Approval                                                                        | Enable certifiers to bulk approve all accounts for a given entitlement.                                                                                                    |
| Enable Account<br>Revocation                                                                      | Allow users to bulk revoke all entitlements for a given account.                                                                                                    |
| Enable Account<br>Reassignment                                                                    | Enables a certifier to reassign an account and all of its associated entitlements.                                                                                                    |
| Enable Overriding<br>Violation<br>Remediator                                                      | Enable certifiers to specify a remediator from the policy violation pop-up dialog even if there is a default remediator specified.                                                                                                    |
| Enable Role<br>Creation Requests<br>from Certifications                                           | Activate this field to enable certifiers to request that new roles be created from the certification pages. This setting is only configurable at the system setup level. Individuals cannot change the value of this setting for a single certification.              |
|                                                                                                   | Roles requested from the certification pages must be approved before they are<br>available for use by the system. The assignment of role approval requests is<br>controlled by a rule specified on the Configure System Settings Rules tab.                           |
| Enable Identity<br>Delegation                                                                     | Enable certifiers to delegate entire identities from a certification request.                                                                                                    |
| Enable Allow<br>Exceptions (applies<br>only to non-policy<br>violation items)                     | Enables certifiers to allow exceptions on access review items such as roles or<br>entitlements, that are not policy violations. Allowing an exception means the user<br>should not have access indefinitely, but can retain access for a specified period of<br>time. |
| Deprovision Items<br>When Exception<br>Expires (applies<br>only to non-policy<br>violation items) | Enables automatic deprovisioning of access when the allowed exception period has<br>expired. This setting applies only to items such as roles or entitlements, that are not<br>policy violations.                                                                     |

| Field                                                                                                    | Description                                                                                                    |  |
|----------------------------------------------------------------------------------------------------|----------------------------------------------------------------------------------------------------|--|
| Enable Allow<br>Exception Popup                                                                                                    | Enables certifiers to view the Allow Exception pop-up and manually set expiration dates.                                                                                                    |  |
| Default Duration for Exceptions                                                                                                    | Set the time period during which exceptions should be allowed. Input the number of units and unit type (hours, days, weeks or months) to use as the exception duration.                                                                                                    |  |
| Default Operation<br>for Remediation<br>Modifiable<br>Attributes                                                                                                    | Set the default operation shown on the revocation dialog for remediation-modifiable attributes.                                                                                                    |  |
| Show<br>Recommendations                                                                                                    | Note: This option is only visible if you have purchased and activated the SailPoint IdentityAl product.                                                                                                    |  |
|                                                                                                    | Enable recommendations from IdentityAI to display in access reviews.                                                                                                    |  |
| Bulk Actions:                                                                                                    |                                                                                                    |  |
| Select the actions to following:                                                                                                    | enable from the Worksheet/Identity view and the Detail view. The actions include the                                                                                                    |  |
| Enable Bulk Approve<br>Enable Bulk Revocation<br>Enable Bulk Allow Exceptions<br>Enable Bulk Reassignment<br>Enable Bulk Account Revocation<br>Enable Bulk Clear Decisions |                                                                                                    |  |
| Certification Conten                                                                                                    | its:                                                                                                    |  |
| Additional<br>Entitlement<br>Granularity                                                                                                    | The default granularity at which additional entitlements are listed in the access review. For example, if you select <b>Attribute/Permission</b> , each permission associated with each attribute is listed, and must be acted upon, separately.                                                                                                    |  |
| Exclude Logical Tier<br>Entitlements                                                                                                    | Exclude entitlements on tier application accounts from the access review.<br>This only applies to logical applications. Tier applications are those application that<br>make up a logical application.                                                                                                    |  |
| Generate<br>Certification(s)                                                                                                    | Specify whether, by default, access review requests should generate an access review request for the specified managers, or for the specified managers and all employees below them in the reporting hierarchy.<br>If you select <b>For the specified manager(s) only</b> , the <b>Flatten Hierarchy</b> option is displayed. Select the <b>Flatten Hierarchy</b> option to include all of the employees that report directory to the selected managers and the employees that report to their subordinate managers on the access review request. |  |
| Email Templates:                                                                                                    |                                                                                                    |  |
| Much of the commu<br>notifications sent au<br>Use this section to s                                                                                                    | nication performed during the access review process is done through email<br>itomatically by IdentityIQ as an access review proceeds through its life cycle.<br>pecify the template to use for each certification-related notice.                                                                                                    |  |

SailPoint IdentityIQ Certification Access Review Guide

# **Chapter 5: Access Review Pages**

The layout of the access review pages can be customized during the configuration of IdentityIQ. The organization of the pages can vary from the descriptions in this documentation, the function of the product should not be affected.

This section contains information on the following topics:

- My Access Reviews Page the access reviews assigned to you. See "My Access Reviews Page" on page 18.
- Access Review Details detailed access review information and take the required actions. See "Access Review Page Overview" on page 19.

# **Access Review Page Overview**

Use this page to review access review requests. The information displayed on this page is dependent on the access review type and options selected at scheduling.

There are five access review types:

- Targeted used for Targeted certifications
- Identity used for Manager, Application Owner, and Advanced certifications
- Object used for Entitlement Owner and Role Member certifications
- Role Composition used for Role Composition certifications
- Account Group/Application Object used for Account Group certifications

Only top-level roles are displayed as line items. For example, if a role contains required or permitted roles, those roles are certified as part of the top-level role in the same way that the entitlements that make up a role are certified with the role.

If an identity has a role assigned to it multiple times, that role is displayed multiple times and each one must be reviewed and acted on individually.

All of the access review detail pages include the following information, but it might display differently depending on the access review type:

- Access Review Information Displays the administrative and statistical information for the access review.
- Filter Enables you to filter the information displayed on the page.
- Access Review Decision Tab Displays the list of items that must be certified before this access review is Review. This list can contain entitlements, account groups, roles, or identities based on the access review type and the default settings of IdentityIQ.

See "Access Review - Common Information" on page 1 for common terms and detailed information on access reviews.

# **Access Review - Common Information**

This section provides information on the common access review information. This information is displayed differently for the different access review types, if it is available. This section also contains electronic signature information, if that feature is enabled.

#### Note: This information is displayed on the information panel.

Due: the date on which this access review is due.

**Owner:** the identity to whom this access review is assigned.

Phase: the phase at this time and the date when this phase ends.

**Revocations:** number reflects the fraction of revocation requests completed for this access review a compared to the total number requested. The revocation competition status is updated at an interval specified during the deployment of IdentityIQ. By default this is performed daily.

**Tags:** listed are any tags assigned to the certification when the certification was scheduled. Tags are used to classify certifications for searching and reporting purposes.

**Reviews:** you might not be able to sign off an access review until all subordinate reviews are complete, based on how this certification was scheduled. Click **Additional Reviews** in the status panel to view the subordinate reviews associated with the one displayed. Click a subordinate access review to display the Access Review Decision page. See "Subordinate Access Reviews" on page 20.

A completion notice displays in the Access Review Information panel when all items and subordinate access reviews are in a complete state. Before IdentityIQ recognizes an access review as complete, you must click **Sign Off** and verify that certification is complete on the Sign off Access Review screen. Additional sign off information is required if your installation is configured to require an electronic signature.

#### **Subordinate Access Reviews**

Subordinate access review are any access reviews that must be completed before the top-level certification can be considered completed. Examples of subordinate access reviews can include any groups of identities that you reassign, or any lower-level, subordinate, manager access reviews. Lower-level manager access reviews can be created when Manager Certifications are scheduled and can be required as part of that process.

Subordinate access reviews are not displayed as part of the access review list and do not show as part of the completion status for this access review. When specified, subordinate access reviews must be in a complete state before the top-level certification can be signed off.

The Access Reviews link displays with the Access Review Decision page if subordinate access reviews exist. Click Access Reviews to expand a table containing the following information:

| Column           | Description                                                                                     |
|------------------|-------------------------------------------------------------------------------------------------|
| Name             | The name and descriptive information about the top-level certification.                         |
| Owner            | The current owner of the subordinate access review requests.                                    |
| Percent Complete | The percentage of the subordinate access review that was acted upon and is in a complete state. |
| Open             | The number of subordinate items that are still in the open state.                               |
| Completed        | The number of subordinate items that are in the completed state.                                |
| Delegated        | The number of subordinate items that the current owner delegated to different users.            |

#### Table 1—Certification Report - Subordinate Certification Descriptions

| Column | Description                                                                                                    |
|--------|----------------------------------------------------------------------------------------------------|
| Action | <ul> <li>Click an icon to specify an action to take on the subordinate certification.</li> <li>Return — return the subordinate access review items to the review that generated the items and delete the subordinate access review.</li> <li>Email — generate an email to send to the owner of the original access review.</li> <li>Forward — forward the subordinate access review to a different, qualified certifier.</li> </ul> |

#### Table 1—Certification Report - Subordinate Certification Descriptions

# **Access Review Decisions Tab- Access Review Types**

The information displayed in the access review decisions tabs is dependent on the type of access review you are working with and the configuration of your implementation of IdentityIQ. Go to the appropriate section for documentation on the different views.

The access review decision panels can also contain informational messages or icons for the items displayed.

- Note: If you are performing an Application Owner access review, only information pertaining to the applications included in the access review are displayed for each identity in the list.
- Note: If you are performing a Role Membership access review, only information pertaining to the roles included in the access review are displayed for each identity in the list.
- Target List Used for Targeted certifications. This view displays a flattened list of all of the items that are part of this access review as defined at run time. By default, these items are grouped by the identity with which they are associated.
  - "Targeted Certifications" on page 31
- Identity List Used for Manager, Application Owner, and Advanced access reviews. This view displays a
  flattened list of all of the individual entitlements, roles, and policy violations that are part of this access
  review. By default, these items are grouped by the identity with which they are associated. "Access Review
  Details Identity List" on page 35
- **Object List** Used for Role Membership or Entitlement Owner access reviews. This view displays either a flattened list of the identities to whom the roles contained in the access review have been assigned or a list of the entitlements included in this access review.
  - "Role Membership and Entitlement Owner Access Reviews" on page 39.
- Account Group List Used for account group access reviews. This view displays a flattened list all of the account groups/application objects that are part of this access review. "Account Group Membership and Account Group Permission Access Reviews" on page 47.
- Role Composition List Used for role composition access reviews. This view displays a flattened list of all the roles that are part of this access review.
  - "Role Composition Access Reviews" on page 43.

Access Review Decisions Tab- Access Review Types
# **Chapter 6: Targeted Certifications**

The access review might look different in your instance of IdentityIQ depending on the configuration and the options selected when the certification was defined.

For detailed information on certifications and access reviews, see "Certification Overview" on page 11.

For detailed information on completing an access review, see "Access Review Decisions/Operations" on page 51.

## **Access Review Details - Targeted**

This page is comprised of all roles, entitlements and policy violations that are part of this access review.

The page contains three tabs:

- Important Contains items that require immediate attention, such as policy violations
- Open All of the other access review items that have yet to be acted upon
- Review The items on which a decision has been made

By default the page opens with the Important tab displayed, if there are policy violations that require immediate action.

## **Targeted Page Features**

The following features are available for all of the tabs:

- List icon click the icon to display a list of the identities that make up the access review.
- Download to CSV icon click the icon to download the access review list to a CSV file.
- Information icon —click the information icon to get details about the access review, including due date, phase, and subordinate access reviews.
- Columns —add, remove, or rearrange the columns displayed on the page.
- Group By rearrange the sort order of items on the page.
- Filter use a filter to limit the items displayed.
  - Note: The recommendations icon is only displayed If SailPoint IdentityAI was purchased and activated for your installation of IdentityIQ. See the SailPoint *IdentityAI Implementation Guide* for more information.
- Recommendations display the Decision Recommendation popup
- Bulk Decision button make the same decision for multiple items. If only one action is applicable, that action appears on the button.
- Bulk select/deselect click the box on the header line and choose to select or deselect multiple items.

## **Important Tab**

The Important tab contains the following information:

## Note: The Important tab is not displayed if no urgent issues exist.

| Column             | Description                                                              |
|--------------------|--------------------------------------------------------------------------|
| Policy Name        | Name of the policy being violated.                                       |
| Policy Description | Description of the policy being violated.                                |
| Rule               | Specific rule that is being broken to cause the violation of the policy. |
| Owner              | Owner of the policy.                                                     |
| Identity           | Identity that is in violation.                                           |

## Table 2— Targeted - Important Tab

Use the Decision column to **Allow** the violation, or click the menu icon to display additional options; Delegate, Comment, History, Details.

Delegated items are still part of this access review and must be acted upon before it is complete.

Use **Reassign** to reassign the policy violation decision to another user.

## The Open Tab

The Open tab contains the following information by default. You can configure which columns appear on the Open tab by clicking the Columns button and adding, removing, or rearranging columns as needed.

|       | -  |          | -   |     | - L |
|-------|----|----------|-----|-----|-----|
| lable | 3— | largeted | - 0 | pen | lab |

| Column          | Description                                                                                                    |
|-----------------|----------------------------------------------------------------------------------------------------|
| Туре            | Role, entitlement, or account.                                                                                                    |
| Display Name    | The item name as it appears throughout the product.                                                                                                    |
| Description     | The description associated with the item.                                                                                                    |
| Classifications | This column appears only if "Show Classifications" was enabled for the certification.<br>If an entitlement has classification data associated with it, to flag that the permission<br>gives access to potentially sensitive or otherwise protected data, a classification icon<br>appears in this column. Click the icon to see details about the classification. |
| Application     | The application with which the item is associated.                                                                                                    |
| Account Name    | The account name for the application with which the item is associated and the account status, enabled or disabled.                                                                                                    |
| Identity        | The identity associated with the role, entitlement, or account.                                                                                                    |

#### Table 4— Targeted - Accounts Only List - Open Tab

| Column       | Description                                         |
|--------------|-----------------------------------------------------|
| Туре         | Role, entitlement, or account.                      |
| Display Name | The item name as it appears throughout the product. |
| Description  | The description associated with the item.           |

| Column          | Description                                                                                                    |
|-----------------|----------------------------------------------------------------------------------------------------|
| Classifications | This column appears only if "Show Classifications" was enabled for the certification.<br>If an entitlement has classification data associated with it, to flag that the permission<br>gives access to potentially sensitive or otherwise protected data, a classification icon<br>appears in this column. Click the icon to see details about the classification. |
| Application     | The application with which the item is associated.                                                                                                    |
| Account Name    | The account name for the application with which the item is associated and the account status, enabled or disabled.                                                                                                    |
| Identity        | The identity associated with the role, entitlement, or account.                                                                                                    |

## Table 4— Targeted - Accounts Only List - Open Tab

Use the Decision column to **Approve** or **Revoke** the item, or click the menu icon to display additional options; Allow, Delegate, Revoke Account, Comment, History, Account Details.

Click the recommendation icon for details about the recommendation. The recommendations icon is only displayed If SailPoint IdentityAI was purchased and activated for your installation of IdentityIQ. See the SailPoint IdentityAI Implementation Guide for more information.

Revoking an account affects all role or entitlements with which it is associated.

Delegated items are still part of this access review and must be acted upon before it is complete.

Use the Bulk Decisions to make decision for multiple items or reassign items to another decision maker.

## **Review Tab**

The Review tab contains all of the items upon which a decision has been made. Click the menu icon in the Decision column to change or undo a decision.

Click the automatic approval icon for details about the approval. The the automatic approval icon is only displayed If SailPoint IdentityAI was purchased and activated for your installation of IdentityIQ. See the SailPoint *IdentityAI Implementation Guide* for more information.

## How To Perform a Targeted Access Review

Note: The options available in an access review are dependent on the configuration of IdentityIQ and the option defined when the certification was scheduled.

#### Note: Use Bulk Decisions to reassign items to another decision maker.

- 1. Access the targeted access review from the My Access Reviews page or directly from your Home page.
- Select items individually and select an action in the Decision column.
   OR —

Select multiple items and select an action from Bulk Decision list.

- 3. Click **Save Decisions** to move the completed items to the Review tab.
  - Note: Automatically approved items are displayed on the Review tab where you can accept the approval or change the decision as needed.
- 4. Review your decisions on the Review tab and make any required changes.

## How To Perform a Targeted Access Review

5. When all decisions have been made, click Sign-Off Decision to display the Sign Off on Certification dialog.

# **Chapter 7: Manager, Application Owner, Advance Certifications**

Manager, Application Owner, and Advanced Certifications share a common user interface. The access review might look different in your instance of IdentityIQ depending on the configuration and the options selected when the certification was defined. These are all identity list - type certifications.

For detailed information on certifications and access reviews, see "Certification Overview" on page 11.

For detailed information on completing an access review, see "Access Review Decisions/Operations" on page 51.

## **Access Review Details - Identity List**

The identity list is composed of all identities containing roles, entitlements and policy violations that are part of this access review.

The identity list page contains three tabs:

- Important Contains items that require immediate attention, such as policy violations
- Open All of the other access review items that have yet to be acted upon
- Review The items on which a decision has been made

By default the page opens with the Important tab displayed, if there are policy violations that require immediate action.

## **Identity List Page Features**

The following features are available for all of the tabs:

- Identity list icon —click the icon to display a list of the identities that make up the access review.
- Download to CSV icon click the icon to download the access review list to a CSV file.
- Information icon —click the information icon to get details about the access review, including due date, phase, and subordinate access reviews.
- Columns Add, remove, or rearrange the columns displayed on the page.
- Group By —Rearrange the sort order of items on the page.
- Filter Use a filter to limit the items displayed.

# Note: The recommendations icon is only displayed If SailPoint IdentityAI was purchased and activated for your installation of IdentityIQ. See the SailPoint *IdentityAI Implementation Guide* for more information.

- Recommendations display the Decision Recommendation popup
- Bulk Decision button —make the same decision for multiple items. If only one action is applicable, that action appears on the button.
- Bulk select/deselect click the box on the header line and choose to select or deselect multiple items.

## **Important Tab**

The Important tab contains the following information:

Note: The Important tab is not displayed if no violations exist.

#### Table 5— Identity List - Important Tab

| Column             | Description                                                              |
|--------------------|--------------------------------------------------------------------------|
| First Name         | The first name associated with the identity that requires access review. |
| Last Name          | The last name associated with the identity that requires access review.  |
| Policy Name        | The policy in violation.                                                 |
| Policy Description | Description of the policy.                                               |
| Rule               | The rule from the policy in violation.                                   |
| Owner              | The owner of the policy.                                                 |

Use the Decision column to **Allow** the violation, or click the menu icon to display additional options; Delegate, Comment, History, Details.

Delegated items are still part of this access review and must be acted upon before it is complete.

Use **Reassign** to reassign the policy violation decision to another user.

## The Open Tab

The Open tab contains the following information:

| Column          | Description                                                                                                    |
|-----------------|----------------------------------------------------------------------------------------------------|
| First Name      | The first name associated with the identity that requires access review.                                                                                                    |
| Last Name       | The last name associated with the identity that requires access review.                                                                                                    |
| Туре            | The type of item being certified, Role or Entitlement.                                                                                                    |
| Display Name    | The item name as it appears throughout the product.                                                                                                    |
| Description     | The description associated with the item.                                                                                                    |
| Classifications | This column appears only if "Show Classifications" was enabled for the certification.<br>If an entitlement has classification data associated with it, to flag that the permission<br>gives access to potentially sensitive or otherwise protected data, a classification icon<br>appears in this column. Click the icon to see details about the classification. |
| Application     | The application with which the item is associated.                                                                                                    |
| Account Name    | The account name for the application with which the item is associated and the account status, enabled or disabled.                                                                                                    |

#### Table 6— Identity List - Open Tab

Use the Decision column to **Approve** or **Revoke** the item, or click the menu icon to display additional options; Allow, Delegate, Revoke Account, Comment, History, Account Details.

Click the recommendation icon for details about the recommendation. The recommendations icon is only displayed If SailPoint IdentityAI was purchased and activated for your installation of IdentityIQ. See the SailPoint *IdentityAI Implementation Guide* for more information.

Revoking an account affects all role or entitlements with which it is associated.

Delegated items are still part of this access review and must be acted upon before it is complete.

Use the Bulk Decisions to make decision for multiple items or reassign items to another decision maker.

## **Review Tab**

The Review tab contains all of the items upon which a decision has been made. Click the menu icon in the Decision column to change or undo a decision.

Click the automatic approval icon for details about the approval. The the automatic approval icon is only displayed If SailPoint IdentityAI was purchased and activated for your installation of IdentityIQ. See the SailPoint *IdentityAI Implementation Guide* for more information.

## How To Perform an Identity List Access Review

Note: The options available in an access review are dependent on the configuration of IdentityIQ and the option defined when the certification was scheduled.

Note: Use Bulk Decisions to reassign items to another decision maker.

1. Access the identity list access review from the My Access Reviews page or directly from your Home page.

Select items individually and select an action in the Decision column.
 – OR –

Select multiple items and select an action from Bulk Decision list.

3. Click **Save Decisions** to move the completed items to the Review tab.

## Note: Automatically approved items are displayed on the Review tab where you can accept the approval or change the decision as needed.

- 4. Review your decisions on the Review tab and make any required changes.
- 5. When all decisions have been made, click Sign-Off Decision to display the Sign Off on Certification dialog.

# **Chapter 8: Role Membership and Entitlement Owner Access Reviews**

Role Membership and Entitlement Owner access reviews share a common user interface. The access review might look different in your instance of IdentityIQ depending on the configuration and the options selected when the certification was defined. These are all object list - type certifications.

For detailed information on certifications and access reviews, see "Certification OverviewIdentityIQ enables you to automate the review and approval of identity access privileges. IdentityIQ collects fine-grained access or entitlement data and formats the information into reports, which are sent to the appropriate reviewers as access reviews. Certifications consist of multiple access reviews. For example, you can schedule a Manager Certification with individual access reviews that require approvers to take action. System Administrators and Certification Administrators can take action on all access review items whether they own them or not." on page 11.

For detailed information on completing an access review, see "Access Review Decisions/Operations" on page 51.

## **Access Review Details - Object List**

The object list is composed of all roles or entitlements that are part of this access review.

The object list page contains three tabs:

- Important Contains items that require immediate attention, such as returned delegations
- Open All of the other access review items that have yet to be acted upon
- Review The items on which a decision has been made

By default the page opens with the Important tab displayed, if there are issues that require immediate action.

## **Object List Page Features**

The following features are available for all of the tabs:

- Object list icon -click the icon to display a list of the items that make up the access review.
- Download to CSV icon click the icon to download the access review list to a CSV file.
- Information icon click the information icon to get details about the access review, including due date, owner, phase, number of completed items and revocations.
- Columns Add, remove, or rearrange the columns displayed on the page.
- Group By —Rearrange the sort order of items on the page.
- Filter Use a filter to limit the items displayed.

# Note: The recommendations icon is only displayed If SailPoint IdentityAI was purchased and activated for your installation of IdentityIQ. See the SailPoint *IdentityAI Implementation Guide* for more information. Recommendations are not available on Entitlement Owner Certifications.

- Recommendations display the Decision Recommendation popup
- Bulk Decision button make the same decision for multiple items. If only one action is applicable, that action appears on the button.
- Bulk select/deselect click the box on the header line and choose to select or deselect multiple items.

## **Important Tab**

The Important tab contains the following information:

Note: The Important tab is not displayed if no urgent issues exist.

#### Table 7— Entitlement List - Important Tab

| Column         | Description                                                                                                 |
|----------------|----------------------------------------------------------------------------------------------------|
| First Name     | The first name associated with the item that requires access review.                                        |
| Last Name      | The last name associated with the item that requires access review.                                         |
| Display Name   | The entitlement named used throughout IdentityIQ.                                                           |
| Attribute      | The attribute with which the entitlement is associated.                                                     |
| Account Name   | The name of the account with which the entitlement is associated.                                           |
| Description    | Description of the entitlement.                                                                             |
| Return Comment | Any comments associated with this item.                                                                     |
| Decision       | The decision made by the reviewer to whom this item was delegated, or by the user from whom it was revoked. |

#### Table 8— Role Membership List - Important Tab

| Column     | Description                                                          |
|------------|----------------------------------------------------------------------|
| First Name | The first name associated with the item that requires access review. |
| Last Name  | The last name associated with the item that requires access review.  |
| Role       | The name of the role.                                                |

| Column           | Description                                                                                                    |
|------------------|----------------------------------------------------------------------------------------------------|
| Description      | Description of the role.                                                                                                    |
| Classifications  | For Role Membership reviews only. This column appears if "Show Classifications" was<br>enabled for the certification. If an entitlement has classification data associated with<br>it, to flag that the permission gives access to potentially sensitive or otherwise<br>protected data, a classification icon appears in this column. Click the icon to see<br>details about the classification. |
| Return Comment   | Comments from the reviewer to whom the decision was delegated.                                                                                                    |
| Role Application | The application with which the role is associated.                                                                                                    |
| Decision         | The decision made by the reviewer to whom the decision was delegated.                                                                                                    |

#### Table 8— Role Membership List - Important Tab

Delegated items are still part of this access review and must be acted upon before it is complete.

Use **Reassign** to reassign the policy violation decision to another user.

## The Open Tab

The Open tab contains the following information:

## Table 9— Entitlement List - Open Tab

| Column       | Description                                                          |
|--------------|----------------------------------------------------------------------|
| First Name   | The first name associated with the item that requires access review. |
| Last Name    | The last name associated with the item that requires access review.  |
| Display Name | The entitlement named used throughout IdentityIQ.                    |
| Attribute    | The attribute with which the entitlement is associated.              |
| Account Name | The name of the account with which the entitlement is associated.    |
| Description  | Description of the entitlement.                                      |

## Table 10— Role Membership List - Open Tab

| Column          | Description                                                                                                    |
|-----------------|----------------------------------------------------------------------------------------------------|
| First Name      | The first name associated with the item that requires access review.                                                                                                    |
| Last Name       | The last name associated with the item that requires access review.                                                                                                    |
| Role            | The name of the role.                                                                                                    |
| Description     | Description of the role.                                                                                                    |
| Classifications | For Role Membership reviews only. This column appears if "Show Classifications" was<br>enabled for the certification. If an entitlement has classification data associated with<br>it, to flag that the permission gives access to potentially sensitive or otherwise<br>protected data, a classification icon appears in this column. Click the icon to see<br>details about the classification. |
| Return Comment  | Comments from the reviewer to whom the decision was delegated.                                                                                                    |

#### How to Perform an Object List Access Review

Use the Decision column to **Approve** or **Revoke** the item, or click the menu icon to display additional options; Allow, Delegate, Revoke Account, Comment, History, Account Details.

Click the recommendation icon for details about the recommendation. The recommendations icon is only displayed If SailPoint IdentityAI was purchased and activated for your installation of IdentityIQ. See the SailPoint *IdentityAI Implementation Guide* for more information. Recommendations are not available on Entitlement Owner certifications.

Revoking an account affects all role or entitlements with which it is associated.

Delegated items are still part of this access review and must be acted upon before it is complete.

Use the Bulk Decisions to make decision for multiple items or reassign items to another decision maker.

## **Review Tab**

The Review tab contains all of the items upon which a decision has been made. Click the menu icon in the Decision column to change or undo a decision.

Click the automatic approval icon for details about the approval. The the automatic approval icon is only displayed If SailPoint IdentityAI was purchased and activated for your installation of IdentityIQ. See the SailPoint *IdentityAI Implementation Guide* for more information.

## How to Perform an Object List Access Review

Note: The options available in an access review are dependent on the configuration of IdentityIQ and the option defined when the certification was scheduled.

#### Note: Use Bulk Decisions to reassign items to another decision maker.

- 1. Access the object list details from the My Access Reviews page or directly from your Home page.
- Select items individually and select an action in the Decision column.
   OR —

Select multiple items and select an action from Bulk Decision list.

3. Click Save Decisions to move the completed items to the Review tab.

Note: Automatically approved items are displayed on the Review tab where you can accept the approval or change the decision as needed.

- 4. Review your decisions on the Review tab and make any required changes.
- 5. When all decisions have been made, click Sign-Off Decision to display the Sign Off on Certification dialog.

# **Chapter 9: Role Composition Access Reviews**

The list is composed of all of the roles that make up this access review. This list is only available for Role Composition access reviews. The access review might look different in your instance of IdentityIQ depending on the configuration and the options selected when the certification was defined. These are all role composition list - type certifications.

For detailed information on certifications and access reviews, see "Certification OverviewIdentityIQ enables you to automate the review and approval of identity access privileges. IdentityIQ collects fine-grained access or entitlement data and formats the information into reports, which are sent to the appropriate reviewers as access reviews. Certifications consist of multiple access reviews. For example, you can schedule a Manager Certification with individual access reviews that require approvers to take action. System Administrators and Certification Administrators can take action on all access review items whether they own them or not." on page 11.

For detailed information on completing an access review, see "Access Review Decisions/Operations" on page 51.

## **Access Review Details - Role Composition List**

The role composition list is composed of all roles that are part of this access review.

The object list page contains three tabs:

- Important Contains items that require immediate attention, such as returned delegations
- Open All of the other access review items that have yet to be acted upon
- Review The items on which a decision has been made

By default the page opens with the Important tab displayed, if there are issues that require immediate action.

## **Object List Page Features**

The following features are available for all of the tabs:

- Object list icon click the icon to display a list of the items that make up the access review.
- Download to CSV icon click the icon to download the access review list to a CSV file.
- Information icon click the information icon to get details about the access review, including due date, owner, phase, number of completed items and revocations.
- Columns Add, remove, or rearrange the columns displayed on the page.
- Group By —Rearrange the sort order of items on the page.
- Filter Use a filter to limit the items displayed.
- Bulk Decision button make the same decision for multiple items. If only one action is applicable, that action appears on the button.
- Bulk select/deselect click the box on the header line and choose to select or deselect multiple items.

## **Important Tab**

The Important tab contains the following information:

## Note: The Important tab is not displayed if no urgent issues exist.

| Column          | Description                                                        |
|-----------------|--------------------------------------------------------------------|
| Role            | The name of the role with which this item is associated.           |
| Name            | The name of the line item being reviewed.                          |
| Туре            | The type of role or entitlement profile.                           |
| Description     | Description of the role.                                           |
| Application     | The application associated with this item, if appropriate.         |
| Return Comments | Any comments associated with this item.                            |
| Decision        | The decision made by the reviewer to whom this item was delegated. |

## Table 11— Role Composition List - Important Tab

Delegated items are still part of this access review and must be acted upon before it is complete.

Use **Reassign** to reassign the policy violation decision to another user.

## The Open Tab

The Open tab contains the following information:

## Table 12— Role Composition List - Open Tab

| Column | Description                                                         |
|--------|---------------------------------------------------------------------|
| Name   | The name of the role or the individual line items contained within. |
| Туре   | The type of role or entitlement profile.                            |

| Column      | Description                                                |  |
|-------------|------------------------------------------------------------|--|
| Description | Description of the role.                                   |  |
| Application | The application associated with this item, if appropriate. |  |

#### Table 12— Role Composition List - Open Tab

Use the Decision column to **Approve** or **Revoke** the item, or click the menu icon to display additional options; Allow, Delegate, Revoke Account, Comment, History, Account Details.

Revoking an account affects all role or entitlements with which it is associated.

Delegated items are still part of this access review and must be acted upon before it is complete.

Use the Bulk Decisions to make decision for multiple items or reassign items to another decision maker.

**Review Tab** 

The Review tab contains all of the items upon which a decision has been made. Click the menu icon in the Decision column to change or undo a decision.

## How to Perform a Role Composition Access Review

Note: The options available in an access review are dependent on the configuration of IdentityIQ and the option defined when the certification was scheduled.

Note: Use Bulk Decisions to reassign items to another decision maker.

- 1. Access the access review details page from the My Access Reviews page or directly from your Home page.
- 2. Click an item to display the detailed role information.
- Take action on individual items.
   OR —

Use the select boxes and select an action from Bulk Decision list.

- 4. Click Save Decisions.
- 5. When all decisions have been made, click Sign-Off Decisions to display the Sign Off on Certification dialog.

How to Perform a Role Composition Access Review

# Chapter 10: Account Group Membership and Account Group Permission Access Reviews

The access review might look different in your instance of IdentityIQ depending on the configuration and the options selected when the certification was defined. These are all account group list - type certifications.

For detailed information on certifications and access reviews, see "Certification OverviewIdentityIQ enables you to automate the review and approval of identity access privileges. IdentityIQ collects fine-grained access or entitlement data and formats the information into reports, which are sent to the appropriate reviewers as access reviews. Certifications consist of multiple access reviews. For example, you can schedule a Manager Certification with individual access reviews that require approvers to take action. System Administrators and Certification Administrators can take action on all access review items whether they own them or not." on page 11.

For detailed information on completing an access review, see "Access Review Decisions/Operations" on page 51.

## **Access Review Details - Account Group List**

The list is composed of all of the account groups, application objects, that make up this access review.

The object list page contains three tabs:

- Important Contains items that require immediate attention, such as returned delegations.
- Open All of the other access review items that have yet to be acted upon.
- Review The items on which a decision has been made.

By default the page opens with the Important tab displayed, if there are issues that require immediate action.

## **Object List Page Features**

The following features are available for all of the tabs:

- Object list icon click the icon to display a list of the items that make up the access review.
- Download to CSV icon click the icon to download the access review list to a CSV file.
- Information icon click the information icon to get details about the access review, including due date, owner, phase, number of completed items and revocations.
- Columns Add, remove, or rearrange the columns displayed on the page.
- Group By —Rearrange the sort order of items on the page.
- Filter Use a filter to limit the items displayed.
- Bulk Decision button make the same decision for multiple items. If only one action is applicable, that action appears on the button.
- Bulk select/deselect click the box on the header line and choose to select or deselect multiple items.

## **Important Tab**

The Important tab contains the following information:

## Note: The Important tab is not displayed if no urgent issues exist.

## Table 13— Account Group Permissions List - Important Tab

| Column         | Description                                                        |
|----------------|--------------------------------------------------------------------|
| Account Group  | The account group name.                                            |
| Туре           | The type of the account group.                                     |
| Description    | Description of the account group.                                  |
| Attribute      | The attribute associated with this account group.                  |
| Entitlements   | Any entitlements associated with the account group.                |
| Return Comment | Any comments associated with this item.                            |
| Decision       | The decision made by the reviewer to whom this item was delegated. |

#### Table 14— Account Group Membership List - Important Tab

| Column          | Description                                                        |
|-----------------|--------------------------------------------------------------------|
| First Name      | The first name of the account group member.                        |
| Last Name       | The last name of the account group member.                         |
| Туре            | The type of the account group.                                     |
| Description     | Description of the account group.                                  |
| Return Comments | Any comments associated with this item.                            |
| Decision        | The decision made by the reviewer to whom this item was delegated. |

Delegated items are still part of this access review and must be acted upon before it is complete.

Use **Reassign** to reassign the policy violation decision to another user.

## The Open Tab

The Open tab contains the following information:

## Table 15— Account Group Permissions List - Open Tab

| Column        | Description                                         |
|---------------|-----------------------------------------------------|
| Account Group | The account group name.                             |
| Туре          | The type of the account group.                      |
| Description   | Description of the account group.                   |
| Attribute     | The attribute associated with this account group.   |
| Entitlements  | Any entitlements associated with the account group. |

## Table 16— Account Group Membership List - Open Tab

| Column      | Description                                          |
|-------------|------------------------------------------------------|
| First Name  | The first name of the account group member.          |
| Last Name   | The last name of the account group member.           |
| Туре        | The type of the account group.                       |
| Account     | The name of the account associated with this member. |
| Description | Description of the account group.                    |

Use the Decision column to **Approve** or **Revoke** the item, or click the menu icon to display additional options; Allow, Delegate, Revoke Account, Comment, History, Account Details.

Revoking an account affects all role or entitlements with which it is associated.

Delegated items are still part of this access review and must be acted upon before it is complete.

Use the Bulk Decisions to make decision for multiple items or reassign items to another decision maker.

## **Review Tab**

The Review tab contains all of the items upon which a decision has been made. Click the menu icon in the Decision column to change or undo a decision.

## How to Perform an Account Group Access Review

Note: The options available in an access review are dependent on the configuration of IdentityIQ and the option defined when the certification was scheduled.

#### Note: Use Bulk Decisions to reassign items to another decision maker.

1. Access the access review details page from the My Access Reviews page or directly from your Home page.

## How to Perform an Account Group Access Review

- Take action on individual items.
   OR —
   Use the select boxes and select an action from Bulk Decision list.
- 3. Click Save Decisions.
- 4. When all decisions have been made, click **Sign-Off** Decision to display the Sign Off on Certification dialog.

# Chapter 11: Access Review Decisions/Operations

# Note: The terms account group and application object are use interchangeably in this document but have the same meaning. Some applications can have multiple application objects. An account group can be the name of one of those objects.

There are many ways to move through the IdentityIQ application. As you become familiar with IdentityIQ, you can configure the product to fit the functions of your job. To take action, you must be the owner or delegated approver of an access review. You might be able to view another user's access review; however, the reviews are read-only files.

## Note: System Administrators and Certification Administrators can take action on all access review items whether they own the certification or not.

## **Basic Access Review Procedure**

Access Reviews are performed from the Access Review Page Overview page.

- 1. Go to your My Access Review page.
- 2. Perform one of the following actions on each item included in the Access Review Request:

#### Note: Not all of the decision options are available at all times.

- Reassign See "Reassign Access Reviews" on page 52.
- Approve See "Approve Access Reviews" on page 53.
- Delegate See "Delegate Access Reviews" on page 53.
- Allow Exception See "Allow Exceptions on Access Reviews" on page 54.
- Revoke or Edit Access See "Revoke or Edit Access From Access Reviews" on page 54.
- Revoke Account See "Revoke an Account on Access Reviews" on page 55.
- Allow Violation See "Allow Policy Violations on Access Reviews" on page 56.
- 3. Save your changes. Any decision made on the Access Review Details page or the Decisions tab must be saved before to moving to a different page. A warning prompts for any unsaved changes.

Decisions are not committed at this point, however, and can still be changed before the access review is signed off on.

## Note: Changing the decisions might revoke one or more line item delegations. Any changes made during the delegation will be lost.

4. Sign off a periodic certification task before it is overdue.

**Note:** All items must be in the complete state before the sign off option is available. You must sign off a periodic certification before it is considered complete. Click **Sign Off** on the Access Review Details page and select **Finish** on the Sign Off Access Review screen. If the challenge period for revocations is active, you cannot sign off an access review until one of the following conditions is met:

- All items are complete and the challenge period is not active or no revocation decisions were made.
- The access review is in the challenge phase and all items are completed and any revocation decisions have progressed through the challenge procedure.
- The challenge period has expired.
- OPTIONAL: Provide password to complete the electronic signature. Electronic signature requirements are configured when the certification is scheduled. See "Behavior Fields" on page 78 Use the same credentials for the electronic signature that you use to sign in to the product.

## **Access Review Decisions**

Perform one of the following actions on each item included in the Access Review Request:

## Note: Not all of the decision options are available at all times.

- Reassign See "Reassign Access Reviews" on page 52.
- Approve See "Approve Access Reviews" on page 53.
- Delegate See "Delegate Access Reviews" on page 53.
- Allow Exception See "Allow Exceptions on Access Reviews" on page 54.
- Revoke or Edit Access See "Revoke or Edit Access From Access Reviews" on page 54.
- Revoke Account See "Revoke an Account on Access Reviews" on page 55.
- Allow Violation See "Allow Policy Violations on Access Reviews" on page 56.

## **Reassign Access Reviews**

You can reassign items individually or use:

- Bulk reassignment to reduce access review lists. For example, if you are the assigned approver of an application with thousands of identities, you can use this feature to reassign identities by department or manager.
- Automatic reassignment or forwarding of all access reviews assigned to you. You can use the Forwarding User field on the Edit Preferences page. If you select a forwarding user, all work items including access review requests are sent to that user.

When you choose to reassign you will see the Reassign Items dialog.

Enter the following information in the reassignment dialog.

- **Recipient** — type the full name of the approver to whom you are reassigning this work item. The recipient can be an identity or a workgroup. Typing the first few letters of a name displays a pop-up menu of IdentityIQ users and workgroups with names containing that letter string. Click the arrow next to the field to display all users.

— OR —

Select an assignee from the drop-down menu. The drop-down menu can contain options such as assign to self, assign to manager, or assign to application owner.

- **Description** (optional) a brief description of the item being reassigned.
- **Comment** (optional) any additional information needed.

Click **Reassign** to reassign the item and return to the Access Review Details page.

The Percentage complete bar is updated to show the changes and the selected items are removed from the list and do not show as part of the completion status for this access review. If configured, all reassigned items must be acted upon before you can sign-off a periodic certification.

## **Approve Access Reviews**

You cannot approve policy violations. Warning messages are displayed if you attempt to include policy violations when performing an approval.

If provisioning is enabled from the access review pages and you approve a role that contains required roles to which the identity does not have access, a dialog displays enabling you to request provisioning for those roles. If you perform a bulk approval, this function is overwritten and the roles are approved in their current state.

If you perform bulk approval and the access review has missing roles, you do not have the option to provision required roles. The provisioning function is only available if you approve roles individually and provisioning is enabled for this access review.

If the provisioning dialog displays, review the missing information and make a provisioning decision.

If you choose to request that the missing roles be added, you must select a recipient for the request and click **Provision Required Roles** again. The recipient you specify is used if automatic provisioning is not configured or there is no default remediator for the application. Or click **Do Not Provision** and return to the access review page.

When you perform an approve at the top level you are approving all of the items that are included in the identity, role, entitlement, or account group/application object. Access Reviews performed at this level are logged for auditing purposes.

## **Delegate Access Reviews**

Delegation can be performed automatically based on rules specified when the certification request is generated. Items delegated automatically display in the access review details and behave exactly like items delegated manually.

The Enable Line Item Delegation option must be selected when the certification was created to delegate certification items from the Access Review Details page.

Type the following information in the **Delegate Access Review** dialog.

- **Recipient** type the full name of the approver to whom you are delegating this work item. The recipient can be an identity or a workgroup. Typing the first few letters of a name displays a pop-up menu of IdentityIQ users and workgroups with names containing that letter string.
- **Description** a description of the work item being delegated. You can edit the description as required.
- **Comment** (optional) any additional information needed for this delegation.

Changing the decisions may revoke one or more line item delegations. Any changes made during the delegation that be lost.

You cannot delegate account groups from the account group list.

When you delegate at the top level you are also delegating all of the items that are included in the identity or role.

## **Allow Exceptions on Access Reviews**

## Note: This option is only available if it was turned on in the global settings at the time of your configuration.

Use **Allow Exception** to put an expiration date on access to a particular entitlement, role, or account group. For example, if one employee must temporarily assume the duties of another during a vacation, you can allow them access to that role for the length of the vacation.

Decisions made in access reviews are shown on the Policy Violations page for the affected policy violation.

Allow exceptions on individual items that make up the identity.

Type the following information in the **Allow Exception** dialog.

- **Expiration** manually type an expiration date, or click the icon and select a date. A 4-digit year is required if you type the date manually. For example, mm/dd/yyyy.
- **Comment** (optional) any additional information needed for this exception.

## **Revoke or Edit Access From Access Reviews**

This section information on the follow:

- Request the removal of an identity access to a specified role or entitlement
- Remove a permission of member from an account group
- Remove access to a managed entitlement from an identity
- Remove a profile or included role from a role
- Edit the values of specific entitlement attributes or permission on identity-type access reviews

## Note: Entitlements must be configured on the application to enable editing from the access review pages.

For revocation on individual roles, if a role contains required or permitted roles that are not used in any other roles for this identity, a dialog displays enabling you to make revocation decision on each of those included roles. By default all included roles, that are not used in other roles for this identity, are marked for removal. If you perform bulk revocation this function is overwritten.

On periodic access reviews, by default, no action is taken on a revocation request until the access review containing this item is signed off or the challenge period expires, if the challenge period is active. This is done to ensure that no entitlement is removed until final confirmation is received from the requestor. This default behavior can be overwritten when the access review schedule is created.

Revocation is done automatically if your provisioning provider is configured for automatic revocation through help ticket generation or if your implementation is configured to work with a help desk solution. Without the automatic configurations, revocations are done manually using a work request assigned to a IdentityIQ user or workgroup. If an access review requires that multiple revocation requests be sent to the same IdentityIQ user or workgroup they are rolled up into one work item.

For identity-type access reviews, the revocation process can also include the challenge and revocation periods. The challenge phase is the period during which all revocation requests can be challenged by the user from whom the role or entitlement is being removed or modified. The revocation phase is the period during which all revocation work must be completed. The revocation phase is entered when an access review is signed off or when the active and challenge phases have ended.

Type the following information in the revocation dialog and click **Revoke**.

## Note: This dialog is not displayed if a default revoker was specified as part of the IdentityIQ configuration.

- Recipient type the full name of the revoker to whom you are assigning this work item. The recipient can be an identity or a workgroup. Typing the first few letters of a name displays a pop-up menu of IdentityIQ users and workgroups with names containing that letter string.
   If automatic remediation is enabled or a default revoker was specified for the application to which the entitlements are associated, the recipient specified here is overwritten.
- Comment (optional) any additional information needed for this revocation.
- Edit Revocation Details only available if the entitlement is configured for modification. One line displays for each entitlement contained in this revocation request.
   Operation select the operation to perform, Remove or Modify.
   Attribute attribute name that the attribute or permission is associated.
   Value if are modifying the entitlement, select or type the new value.
   Application application to which the entitlement is associated.
   Account ID login ID of this identity on the application specified.

## **Revoke an Account on Access Reviews**

When you select **Revoke Account** for one entitlement, all other entitlements associated with the same account for the item being certified are marked for revocation.

On periodic certifications, by default, no action is taken on a revocation request until the certification containing the account is signed off or the challenge period expires, if the challenge period is active. This is done to ensure that no account is removed until final confirmation is received from the requestor. When the certification schedule is created, this default behavior can be overwritten allowing revocation requests to be processed immediately.

Revocation is done automatically if your provisioning provider is configured for automatic revocation through help ticket generation or if your implementation is configured to work with a help desk solution. Without the automatic configurations, revocations are done manually using a work request assigned to a IdentityIQ user or workgroup. If a certification requires that multiple revocation requests be sent to the same IdentityIQ user or workgroup they are rolled up into one work item. For identity-type certifications, the revocation process can also include the challenge and revocation periods. The challenge phase is the period during which all revocation requests can be challenged by the user from which the account is being removed. The revocation phase is the period during which all revocation work must be completed. The revocation phase is entered when a certification is signed off or when the active and challenge phases have ended.

## **Respond to a Challenged Revocation**

For identity- type certifications, the revocation process can include the challenge and revocation periods. The challenge phase is the period when a user whose role or entitlements are being removed can challenge those revocation requests.

When a revocation request is challenged, the status of the item associated with the revocation request displays as **Challenged**. You must take action on all challenged revocations before a certification is complete.

From the Challenge Decision drop-down menu select either Accept or Reject.

All comments are kept with the certification item and can be viewed below the certification decision information for that item. Click **comments** to view the comments added by the challenger and **accepted/rejected** to view the comments associated with the decision.

Based on your decision one of the following occurs:

- **Reject** the revocation process proceeds as normal when the certification is signed off or the challenge period ends.
- Accept the item is moved to the open status and you must make another certification decision.

## **Allow Policy Violations on Access Reviews**

Do this to allow an identity to retain conflicting roles, accounts, or entitlements for a specific period of time. For example, if one employee must temporarily assume the duties of another, you can allow them access to a role that creates a policy violation for the length of the vacation.

To display detailed information about the policy, click the violation name on the Decisions tab.

Type the following information in the **Allow Violation** dialog.

- **Expiration** manually type an expiration date, or click the "…" icon and select a date. A 4-digit year is required if you type the date manually. For example, mm/dd/yyyy.
- **Comment** (optional) any additional information needed for this exception.

# **Chapter 12: How to Complete Access Review Work Items**

The following procedures list the steps to complete Access Review work items that were originally assigned to a different approver, but now require you, as a member of the workgroup, or the other members of a workgroup to take action. Access review work items include items that were delegated, reassigned, forwarded, require your approval, or require you to take revocation actions.

- "How to Complete Delegated Access Reviews" on page 57
- "How to Complete Revocation Work Items" on page 58
- "How to Complete Reassigned or Forwarded Access Reviews" on page 59
- "How to Perform Multi-Level Sign Off on Access Reviews" on page 59
- "How to Challenge a Revocation Request" on page 59

## **How to Complete Delegated Access Reviews**

You can complete delegated access reviews items from access reviews that were assigned to a different certifier that the original approver delegated to you. For example, if an employee does work for you but reports to a different manager, that manager might not be familiar with all of the entitlements or roles listed in the employee's Identity Cube.

To display the Manage Work Item page, click a delegation work item.

#### **Required Authorization**

To take action on a delegated work item, you must be the owner of that work item.

#### Note: A System Administrator or Certification Administrator can also take action on work items.

#### Procedure

- 1. Open a delegated work item.
- 2. Review the work item information in the Summary section.
- 3. Review the Comments section for any information associated with this work item. Use the **Add Comment** button to add additional information to the work item.
- Make an access review decision on each item listed for the identity. See "Access Review Details Page Decisions Tab" on page 1 for detailed information on access review decisions.
- 5. Click **Complete** to display the **Completion Comments** dialog and mark the work item as complete.
  - Note: If your deployment is configured to require a decision on each item in the work item before it is marked complete and you do not take action on all items in the work item, an alert displays when you attempt to complete a work item.

## **Optional - Delegation Review**

If the access review was originally configured to require a delegation review, you can perform this review after the delegate completes their portion of the access review. The items awaiting review are listed on the **Important** tab of the access review.

- 1. In the access review, click the **Important** tab. Delegated items that have been completed and are awaiting review are listed in the **Returned Items** section.
- 2. To view the comments of the delegated decision maker, click the three-line menu and choose History,
- Click Agree to accept the delegated decision; if you don't accept the delegated decision, you can override the delegated decision with any of the available options (Revoke, Revoke Account, Allow, etc.). You can also delegate the line item again.
  - Note: If the identity who originally delegated the work item overrides a delegated decision, an audit shows the delegation of the work item was never assigned.

## How to Complete Revocation Work Items

You can confirm that you have completed the requested revocation. Revocation requests are sent after the access review for the associated item is completed and signed off or when the access review enters the challenge phase, if the challenge period feature is active. This process ensures that nothing is removed until the final decision is made on the access review. When you click **Complete** on this work item, you are stating that you acted on the revocation request.

#### **Required** Authorization

You must have authorization on the specified application to perform the required revocation.

#### Note: A System Administrator or Certification Administrator can also take action on work items.

#### Procedure

- 1. Select a revocation work item to display the Manage Work Item page.
- 2. Review the work item information in the Summary section.
- Review the Comments section for any information associated with this work item.
   Use the Add Comment button to add additional information to the work item if necessary.
- 4. Review and perform the operations necessary to revoke the privileges specified. Click a line item to view the details of the revocation request for that item. The revocation of application privileges is not performed as part of IdentityIQ. The revocation is performed on the specific application from which the entitlements are to be removed. For information on how to remove entitlements, refer to the documentation associated with the specific application
- If this work item was assigned to a workgroup, use the Assign Selected Items button to assign specific revocation requests to members of that workgroup. The name of the workgroup member is displayed in the Assignee column.

Any member of the workgroup can change the assignee status.

Click Complete to display the Completion Comments dialog and mark the work item as complete.
 — OR —

If there are multiple revocation requests in the work item, you can select multiple revocations and use the **Mark Revocation Complete** button to mark complete. Alternatively, you can click on the revocation item and complete each item individually.

## How to Complete Reassigned or Forwarded Access Reviews

You can reassign or forward access reviews. Reassigned work items are designated as reassigned in the Description columns on pages on which they are displayed. Forwarded work item descriptions maintain the name of the original owner or the name of the application to which the access review applies.

You use the same procedure to complete access reviews that were reassigned or forwarded to you that you use for access reviews that were originally assigned to you. See "Access Review Decisions/Operations" on page 51.

## How to Perform Multi-Level Sign Off on Access Reviews

You can perform multi-level sign-off access reviews that require more than one person to review before sign off. Multi-level sign-off access reviews are access reviews that an assigned certifier completed and signed off and require other users to review before the access reviews are complete. When an access review is assigned to you for additional sign off, you receive an email notification and the access review request is sent to you.

You can access the access review request the same way as any other access review, make changes or add comments as required, and click **Sign Off** when you are finished.

After you sign off, the multi-level sign off rule runs again to determine if the access review is complete or if additional sign off actions are required. This process is repeated until the rule determines that no further sign-off actions are required for the access review.

## How to Challenge a Revocation Request

The challenge phase is the period when the user whose role or entitlement is being removed, can challenge all revocation requests.

For identity-type access reviews, the revocation process can include the challenge and revocation periods.

If a role or entitlement is removed from your Identity Cube, you are assigned a work item that enables you to accept or challenge the revocation.

To accept the revocation, do not respond to this challenge work item.

To challenge the revocation request, type your reasons for the challenge in the **Reason for Challenge** field and click **Challenge**. Or click **Cancel** to close the work item without taking action.

How to Challenge a Revocation Request

# **Chapter 13: Certification Events**

Certifications can be configured to run based on events that occur within IdentityIQ. For example, an event-based certification might be configured to run when a manager change is detected for an identity and for that certification request to be sent to the newly assigned manager. The events that trigger the certifications can be configured to meet the needs of your enterprise.

Use the Certification Event tab to configure events within your enterprise to trigger the creation and assignment of certification requests. Event-based certifications are launched when changes are detected during an identity refresh.

To access the Certification Events panel, click the Setup tab and select **Certifications.** On the Certifications page click the **Certification Events** tab. Click an existing certification event to view the details defined when it was created. Click **New Certification Event** to display the certification event configuration panel.

The Certifications Events tab contains the following information:

| Column         | Description                                                                                                    |
|----------------|----------------------------------------------------------------------------------------------------|
| Name           | The name assigned when the certification event was created.                                                                                                  |
|                | Note: This name is used to identify the certification event. This name is not displayed in the certifications that are created when this event is triggered. |
| Туре           | The event type associated with this certification event.                                                                                                    |
| Attribute Name | The attribute specified in attribute change type certification events.                                                                                       |
| Owner          | The user that created the event certification.                                                                                                    |
| Disabled       | Indicates whether or not the certification event is enabled.                                                                                                 |

## Table 17—Certifications Events Tab Column Descriptions

## **Define a Certification Event**

For a list and descriptions of the fields on the Event Certification panel, see Table 18, "Certification Event field descriptions," on page 62. You can also see a field description by placing your cursor on the question mark (?) icon displayed beside each field name.

To schedule a certification from a certifying event, you make decisions on the Basic, Lifecycle, Notifications, and Advanced tabs. The left panel provides a summary and descriptions of the tabs. To move through the scheduling process, select a tab in the Summary panel or click **Next** at the bottom of the page. You do not have to move through the tabs in order.

When a Certification Event is set up, all certifications for that event are listed in the same certification group on the Setup > Certifications page.

Note: Event certifications are generated as Identity certifications and are displayed as such. To separate Event certifications from other Identity certifications use the Custom Name and Custom Short name options on the Advanced panel.

To schedule a non-event certification, see "Certifications Tab" on page 69.

| Field Name                                                                                                    | Description                                                                                                    |
|----------------------------------------------------------------------------------------------------|----------------------------------------------------------------------------------------------------|
| Basic:<br>These options specify what and when to certify and who is responsible for performing the access<br>reviews. |                                                                                                    |
| Name                                                                                                    | Assign a descriptive name for the event certification.                                                                                                    |
|                                                                                                    | Note: This name is used to identify the event certification. This name is not displayed in the certification requests that are created when an event is triggered.                                                                                                    |
| Description                                                                                                    | Add a brief description of the certification event.                                                                                                    |
| Event Type                                                                                                    | <ul> <li>Specify an event-type or rule to associate with the certification.</li> <li>Create - launch a certification when a new identity is discovered.</li> <li>Manager Transfer - launch a certification when an identity's manager changes.</li> <li>Attribute Change - launch a certification when a change is detected for the specified attribute.</li> <li>Rule - use a rule to determine when certifications are launched.</li> <li>Native Change - launch a certification when a change is detected on a native application.</li> <li>Alert - launch a certification when an alert is triggered within your enterprise</li> </ul> |
| Previous Manager Filter                                                                                               | For Manager Transfer event certification types only:<br>Certifications are launched if identities are transferred from the specified<br>manager.<br>If no manager is specified, all managers are included.                                                                                                    |
| New Manager Filter                                                                                                    | For Manager Transfer event certification types only:<br>Certifications are launched if identities are transferred to the specified<br>manager.<br>If no manager is specified, all managers are included.                                                                                                    |
| Attribute                                                                                                    | For Attribute Change event certifications types only:<br>Select the identity attribute to associate with the event certification.<br>The attribute drop-down list contains all of the standard and extended identity<br>attributes configured in your deployment of IdentityIQ.                                                                                                    |
| Previous Value Filter                                                                                                 | For Attribute Change event certification types only:<br>Certifications are launched if the attribute value specified has changed.<br>If no value is specified, all values are included.                                                                                                    |
| New Value Filter                                                                                                    | For Attribute Change event certification event types only:<br>Certifications are launched if the attribute value specified was newly assigned.<br>If no value is specified, all values are included.                                                                                                    |
| Rule                                                                                                    | For Rule event certification types only:<br>Select the event certification rule used to launch certifications.<br>Rules are created as part of the configuration process of IdentityIQ.                                                                                                    |
| Disabled                                                                                                    | Select to specify that a lifecycle event should not be processed.                                                                                                    |

| Field Name                               | Description                                                                                                    |
|------------------------------------------|----------------------------------------------------------------------------------------------------|
| Included Identities                      | <ul> <li>Specifies which identities to include when detecting this lifecycle event. Select one of the following filter types to narrow your selection:</li> <li>Match List — a list of attributes and permissions on selected applications.</li> <li>Filter — a custom database query for role creation.</li> <li>Script — a custom script for role creation.</li> <li>Rule — select an existing rule from the drop-down list.</li> <li>Note: Click the "" icon to launch the Rule Editor to make changes to your rules if needed.</li> <li>Population — select an existing population of identities to include.</li> </ul> |
| Certification Name                       | Specify the name of the certification associated with the certification event.                                                                                                    |
| Certification Owner                      | Specify the owner of the certification.                                                                                                    |
| Certifiers                               | Specify the full name of the person or people to be assigned the certification.<br>To display a list of all valid certifiers in the system, type the first few letters of<br>the name and then select a name from the displayed list.<br><b>Assign to Manager(s)</b> - assign to the manager(s) of the identities for whom the<br>certifications are created. You must also enter a default certifier in case some<br>of the identities do not have a manager assigned.<br><b>Select Certifier(s) Manually</b> - manually specify certifiers to whom these event<br>certifications will be assigned.                        |
| Included Applications                    | Specify the applications with the roles and entitlements that should be discovered when generating this certification.<br>If no applications are specified, then all of the applications are included.                                                                                                    |
| Included Access                          | Include entitlements or Accounts in the certification that are assigned to an identity but are not contained within a defined role.                                                                                                    |
| Include Policy Violations                | Include policy violations for each identity in the certification report. If this field is deactivated no policy violations are included.                                                                                                    |
| Include Roles                            | Include roles assigned to the identity in the certification.                                                                                                    |
| Tags                                     | Specify one or more tags for the certifications.<br>Tags can be used to classify certifications for searching and reporting.                                                                                                    |
| Lifecycle:<br>These options define the l | ifecycle of the certification.                                                                                                    |
| Active Period Enter Rule                 | Select a rule to run when the certification enters its active period.                                                                                                    |
| Active Period Duration                   | Specify the length of the review period during when all decisions required<br>within this certification should be made. During this phase changes can be<br>made to decisions as frequently as needed. You can sign off on a certification<br>in the active stage if no roles or entitlements were revoked or if the challenge<br>period is not active. When you sign off on a certification, it enters the end<br>phase or the revocation phase. To enter the revocation phase, the revocation<br>period must be active and a revocation decision must exist.                                                              |

| Field Name                                                                                                    | Description                                                                                                    |
|----------------------------------------------------------------------------------------------------|----------------------------------------------------------------------------------------------------|
| Enable Challenge Period                                                                                         | Specify the period when all revocation requests can be challenged by the user<br>whose role or entitlement is being removed. When the challenge phase<br>begins, a work item and email are sent to each user in the certification that the<br>revocation decision affects. The work items contain the details of the<br>revocation request and any comments the requestor adds. The affected user<br>has the duration of the challenge period to accept the loss of access or<br>challenge that decision. You can sign off on a certification in the challenge<br>phase if all challenges are completed and there is no open decision on the<br>certification. When you sign off on a certification, it enters the end phase or<br>the revocation phase. To enter the revocation phase, the revocation period<br>must be active and a revocation decision must exist.                                                          |
| Enable Revocation Period                                                                                        | Note: If the revocation period is disabled, the certification is not scanned for completed revocations and revocation status might not be accurately reflected throughout the product.                                                                                                    |
|                                                                                                    | Specify the period when all revocation work should be completed.<br>Revocations can be done automatically or manually. Your provisioning<br>provider must be configured for automatic revocation. Manual revocations<br>use a work request assigned to a IdentityIQ user with the proper authority on<br>the specified application. The revocation phase begins when a certification is<br>signed off or when the active and challenge phases have ended.<br>Revocation activity is monitored to ensure that inappropriate access to roles<br>and entitlements is revoked in a timely manner. Revocation completion status<br>is updated at an interval specified during the deployment of IdentityIQ. By<br>default this task is performed daily. Click <b>Details</b> to see view detailed<br>revocation information. Revocation requests that are not acted upon during<br>the revocation phase can be escalated as needed. |
| End Period Enter Rule                                                                                           | Select a rule to run when the certification begins its end period.                                                                                                    |
| Process Revokes<br>Immediately                                                                                  | Select this option to specify that revocation requests are processed as soon as<br>a revocation decision is saved. If this field is not selected, revocation requests<br>are not sent until the certification is signed off.<br>If the challenge period is active, the revocation request is not sent until the<br>revocation is accepted or the challenge period expires.                                                                                                    |
| Enable Automatic closing                                                                                        | Select this option to automatically close the review after the specified parameters are met. This option closes unfinished reviews.                                                                                                    |
| Notifications:<br>These options specify when reminders and escalations occur for certification and revocations. |                                                                                                    |
| Suppress Initial<br>Notifications                                                                               | Prevent the sending of an initial notification.                                                                                                    |
| Initial Notifications Email<br>Template                                                                         | Set the default email template for initial certification notifications.                                                                                                    |

| Field Name                                                                                                    | Description                                                                                                    |  |
|----------------------------------------------------------------------------------------------------|----------------------------------------------------------------------------------------------------|--|
| Notify Before Certification<br>Expires                                                                                | Send email reminders before certification expires.<br>Send the first reminder: The number of days before the certification expiration<br>date that the first reminder is sent.<br>Reminder Frequency: The frequency with which email reminders are sent<br>until the request is completed or expires.<br>Reminder Email Template: The IdentityIQ notification template used for the<br>reminders.                            |  |
| Escalate Before<br>Certification Expires                                                                              | Send an escalation notice and change the owner of the certification to the<br>escalation recipient.<br>Escalation Trigger: The number of days after which a certification is assigned,<br>or the number of email reminders that are sent to the certification owner,<br>before the first escalation notice is sent.<br>Escalation Rule: The escalation rule to apply when escalating a certification<br>request.             |  |
| Send Revocation<br>Reminder                                                                                           | Send email reminders before the revocation period expires.<br>Send the first reminder: The number of days before the revocation expiration<br>date that the first reminder is sent.<br>Reminder Frequency: The frequency with which email reminders are sent<br>until the request is completed or expires.<br>Reminder Email Template: The IdentityIQ notification template used for the<br>reminders.                       |  |
| Escalate Revocation                                                                                                   | Send an escalation notice and change the owner of the revocation request to<br>the escalation recipient.<br>Escalation Trigger: The number of days after which a revocation request is<br>assigned, or the number of email reminders that are sent to the revocation<br>request owner, before the first escalation notice is sent.<br>Escalation Rule: The escalation rule to apply when escalating a revocation<br>request. |  |
| Notify Users Of<br>Revocations                                                                                        | Set the default email template for initial certification notifications.                                                                                                    |  |
| Bulk Reassignment<br>Modification Notices                                                                             | Set the default email template for bulk reassignment notifications.                                                                                                    |  |
| Behavior:<br>These advanced options specify items that can change the presentation and behavior of the certification. |                                                                                                    |  |
| Require Electronic<br>Signature                                                                                       | Enable this option to require an electronic signature as part of the Sign-off procedure. Select the electronic signature meaning from the Electronic Signature Meaning drop-down list.<br>An electronic signature performs the same authorization checking as the IdentityIQ login page.                                                                                                    |  |
| Require Subordinate<br>Completion                                                                                     | Enable this option to require that all subordinate access reviews be completed before the parent report can be completed.                                                                                                    |  |

| Field Name                                                                 | Description                                                                                                    |
|----------------------------------------------------------------------------|----------------------------------------------------------------------------------------------------|
| Automatically Sign Off<br>When Nothing to Certify                          | Enable this option to automatically sign off an access certification, with the assignee's credentials, if the access review contains no items, even if there are subordinate access reviews present.                                                                  |
|                                                                            | Access reviews containing no items and having no subordinate access reviews are always automatically signed off on using the certification initiator's credentials.                                                                                                   |
| Suppress Notification<br>When Nothing to Certify                           | Do not send notification email when the assignee has nothing to certify.                                                                                                    |
| Require Reassignment<br>Completion                                         | Enable this option to require that all reassignment access reviews be completed before the parent report can be completed.                                                                                                    |
| Return Reassignments to<br>Original Access Review                          | Enable this option to cause the contents of reassignment access reviews to revert to the original access review when the reassigned access review is signed.                                                                                                    |
| Automatically Sign Off<br>When All Items Are<br>Reassigned                 | Enable this option for an access review to be automatically signed off when all items in the access review are reassigned.                                                                                                    |
|                                                                            | Note: The Require Reassignment Completion and Return Reassignments to<br>Original Access Review options must not be enabled for this option to be<br>available.                                                                                                    |
| Require Delegation<br>Review                                               | Enable this option to require the original access review owner to review all delegated access reviews.                                                                                                    |
| Require Comments For<br>Approval                                           | Enable this option to require the certifier to include comments when an access review item is approved.                                                                                                    |
| Require Comments When<br>Allowing Exceptions                               | Enable this option to require the certifier to include comments when an exception is allowed.                                                                                                    |
| Require Comments for<br>Revocation                                         | Require the certifier to include comments when a certification item is revoked.                                                                                                    |
| Disable Delegation<br>Forwarding                                           | Select to disallow the forwarding of a work item that was delegated by a different user.                                                                                                    |
| Limit Reassignments                                                        | Limit the number of times an item can be reassigned with a certification champaign.                                                                                                    |
| Enable Line Item<br>Delegation                                             | Enable this option to allow certifiers to delegate individual items from an access review.                                                                                                    |
| Enable Identity Delegation                                                 | Enable this option to allow certifiers to delegate entire identities in an access review.                                                                                                    |
| Enable Account<br>Revocation                                               | Enable this option to allow users to bulk revoke all entitlements for a specific account.                                                                                                    |
| Enable Allow Exceptions<br>(applies only to non-policy<br>violation items) | Enables certifiers to allow exceptions on access review items such as roles or<br>entitlements, that are not policy violations. Allowing an exception means the<br>user should not have access indefinitely, but can retain access for a specified<br>period of time. |
# Table 18—Certification Event field descriptions

| Field Name                                                                                     | Description                                                                                                    |  |  |
|------------------------------------------------------------------------------------------------|----------------------------------------------------------------------------------------------------|--|--|
| Deprovision Items When<br>Exception Expires (applies<br>only to non-policy<br>violation items) | Enables automatic deprovisioning of access when the allowed exception<br>period has expired. This setting applies only to items such as roles or<br>entitlements, that are not policy violations. This option is available only when<br>the <b>Enable Allow Exceptions</b> option is also enabled. |  |  |
| Enable Allow Exception<br>Popup                                                                | Enable this option to allow certifiers to view the Allow Exception popup and manually set expiration dates and allow comments. This applies to both violation and non-violation items.                                                                                                    |  |  |
| Default Duration for<br>Exceptions                                                             | Set a default time period in which exceptions are allowed during the access review.                                                                                                    |  |  |
| Enable Bulk Approval                                                                           | Enable this option to allow users to bulk approve access review items.                                                                                                    |  |  |
| Enable Bulk Revocation                                                                         | Enable this option to allow users to bulk revoke access review items.                                                                                                    |  |  |
| Enable Bulk Allow<br>Exceptions                                                                | Enable this option to allow users to allow exceptions in bulk.                                                                                                    |  |  |
| Enable Bulk Reassignment                                                                       | Enable this option to allow users to bulk reassign access review items.                                                                                                    |  |  |
| Enable Bulk Account<br>Revocation                                                              | Enable this option to allow users to revoke all entitlements for a specific account in bulk.                                                                                                    |  |  |
|                                                                                                | Note: This option is not available for Entitlement Owner certifications.                                                                                                    |  |  |
| Enable Bulk Clear<br>Decisions                                                                 | Enable certifiers to cancel all decisions currently made on the access review.                                                                                                    |  |  |
| Advanced:<br>These advanced options sp                                                         | Advanced:<br>These advanced options specify items that can change the contents and behavior of the certification.                                                                                                    |  |  |
| Custom Name                                                                                    | Specify the custom name template used to name certifications. The name can contain parameterized content that is merged into the name when the certification is generated.                                                                                                    |  |  |
| Custom Short Name                                                                              | Specify the custom short name template used to give certifications short names. The name can contain parameterized content that is merged into the short name when the certification is generated.                                                                                                 |  |  |
| Exclusion Rule                                                                                 | Select the rule to run to exclude specific entitlements from the certification.<br>For example, if you have an entitlement that is assigned to every user in your<br>enterprise, you generally do not need to include it in certifications.                                                        |  |  |
| Save Exclusions                                                                                | Select this option to save any entitlements that are discovered, but excluded from the certification enabling them to be used in reports.                                                                                                    |  |  |
| Exclude Inactive Identities                                                                    | Select this option to exclude inactive identities from new certifications and remove identities that become inactive from existing certifications.                                                                                                    |  |  |
| Exclude Logical Tier<br>Entitlements                                                           | Select this option to exclude entitlements on tier application accounts from the certification.<br>This option applies to composite applications.                                                                                                    |  |  |
| Filter Logical Application<br>Entitlements                                                     | Select this option to allow logical entitlements defined on the logical application's managed entitlement list to be included in the certification. Any logical application entitlements are filtered from the tier application entitlements                                                       |  |  |

| Field Name                         | Description                                                                                                    |
|------------------------------------|----------------------------------------------------------------------------------------------------|
| Include IdentityIQ<br>Capabilities | Select this option to include IdentityIQ capabilities of the identity for certification.                                                                                                    |
| Update Entitlement<br>Assignments  | Select this option to update assignments after entitlement decisions are made.                                                                                                    |
| Pre-delegation Rule                | Note: Automated pre-delegation and pre-reassignment rules are not meant to be run in conjunction with the Fallback Forwarding User rule.                                                                                                    |
|                                    | Specify the rule to use to determine if portions of the certifications that this schedule generates need be pre-delegated to specific certifiers.                                                                                                    |
| Sign Off Approver Rule             | Specify the rule that is used to determine if additional review is need on the sign off decision.<br>After the certifier's initial sign off, this rule is run to determine if another approver need to review the decisions need to be reviewed. If additional review is needed, the certification request is sent to that user's inbox and they receive an email notification. This process is repeated until no more reviewers are discovered by the rule. |

# Table 18—Certification Event field descriptions

# **Chapter 14: Manage and Schedule Certifications**

#### Note: The term account group can be replaced by the term application object for some applications. Some application can have multiple application objects. An account group can be the name of one of those objects.

IdentityIQ automates and optimizes the review and approval of:

- Identity access privileges
- Account group permissions and membership
- Role composition and membership

Use the Certifications page to view and create the scheduled certifications that are required to maintain compliance in your enterprise. You can also use this page to create one-time certifications when required. From this page, you can create certifications for your entire enterprise or for one approver or one item.

Certifications include multiple access reviews. When a certification schedule is created the work item arrives labeled as an access review request.

The Certification Page contains the following areas:

- "Certifications Tab" on page 69
- "Certification Events" on page 61
- "Schedule New Certification" on page 72

# **Certifications Tab**

Use the Certifications tab to view certification requests that are complete or in the process of running.

| Column           | Description                                                                                        |
|------------------|----------------------------------------------------------------------------------------------------|
| Name             | The type of certification scheduled and the date and time when it was first launched.              |
| Owner            | The user that started the certification request                                                    |
| Status           | Current status of the certification request. Pending, Active, or Staged.                           |
| Percent Complete | Percentage of certification completion based on the number of access reviews in the certification. |
| Create Date      | The date and time when the certification request was generated.                                    |
| Tags             | Assigned labels that are used to classify certifications for searching and reporting.              |

#### Table 19—Certifications Tab Column Descriptions

The detailed results page contains all of the information that is available for the scheduled certifications.

Click a certification to display the detailed results page for that certification. Right-click and select **Change Owner** to assign a new owner for this certification or select **Use as Template** to use this certification as a template to schedule a new certification.

# Note: A change to the owner does not reassign or forward this certification to the new owner and no notification is sent to the new owner upon the change. The new owner name is associated with the certification throughout IdentityIQ.

The Certification Results page displays the name and owner of the certification, the date it was created, and status bars to track completion of the reviews, including the information described in Table 20, "Certification Results - Details Panel Descriptions," on page 70. For each access review, a description of the access review, including additional information, is described in the Access Reviews section of the table.

| ltem                          | Description                                                                                                    |
|-------------------------------|----------------------------------------------------------------------------------------------------|
| View Certification<br>Options | Click to view all of the certification parameters.                                                                                                    |
| Exclusions                    | Click to view which items were not included in the certification.                                                                                                    |
| completed                     | The date and time when the certification request was completed. The completed status is based on the completion of all certification components.                              |
| Decision Statistics           |                                                                                                    |
| Roles                         | Pie chart with statistical data for open, approved and remediated business role items for the access reviews within the certification.                                        |
|                               | Note: This pie chart is only visible if Include Roles was enabled in the Basic section of the certification schedule creation.                                                |
| Additional<br>Entitlements    | Pie chart with statistical data for open, approved and remediated entitlement items for the access reviews within the certification.                                          |
|                               | Note: This pie chart is only visible if Include Additional Entitlements was enabled in the Basic section of the certification schedule creation.                              |
| Policy Violations             | Pie chart with statistical data for open, allowed and remediated policy violations for the access reviews within the certification.                                           |
|                               | Note: This pie chart is only visible if Include Policy Violations was enabled in the Basic section of the certification schedule creation.                                    |
| Access Reviews                |                                                                                                    |
| Description                   | The type of certification.                                                                                                    |
| Percent Complete              | The percentage of the certification that is complete.<br>For example, 46% (6 of 13) means 6 of the 13 users on the list, or 46% of the total<br>number, have been acted upon. |

### Table 20—Certification Results - Details Panel Descriptions

| Item       | Description                                                                                                    |
|------------|----------------------------------------------------------------------------------------------------|
| Phase      | The current phase of the certification process.                                                                                                    |
|            | Note: The challenge and revocation phases are only active if those functions were activated when the certification request was scheduled.                                                                                                    |
|            | <b>Active</b> — the time period when the certifier must make all decisions required to complete the certification.                                                                                                    |
|            | <b>Challenge</b> — the time period when the affected user can challenge the decisions to revoke roles or entitlements.                                                                                                    |
|            | <b>Revocation</b> — the time period when all revocation work is expected to be completed for roles or entitlements that were revoked. Reminder notifications and escalations can be set based on these completion expectations. <b>End</b> — the certification is complete. |
| Phase End  | The date and time when the current phase ends and the next phase begins.<br>The length of each phase is specified when the certification request is scheduled.                                                                                                    |
| Tags       | Tags are used to classify certifications for searching and reporting.<br>Tags are assigned when certifications are scheduled.                                                                                                    |
| Certifiers | The name of the person responsible for acting on the access review.                                                                                                    |
| Due        | The date and time when the access review decision is required.                                                                                                    |
| E-signed   | A check-mark icon indicates that an electronic signature exists. An electronic signature performs the same authorization checking as the IdentityIQ login page.                                                                                                    |

#### Table 20—Certification Results - Details Panel Descriptions

The information displayed for each certification varies based on the type of certification and the parameters specified when the schedule is created.

For example, a manager certification results page can contain the number of access reviews that were generated, the managers who were assigned the requests, and the active period for this schedule.

# **Certification Schedules Tab**

Use the Certification Schedules tab to view and edit information about pending and periodic.

# Note: Certifications that are scheduled to run one time are considered to be pending and are removed from the list of scheduled certifications after the scheduled run time.

Periodic certifications are scheduled to run on a periodic basis, such as hourly, daily, weekly, monthly, quarterly, and annually. Periodic access reviews provide a snapshot view of the identities, roles, and account groups in your enterprise. Periodic certifications focus on the frequency that entire entities (identities, roles, account groups) must be certified.

Periodic certifications are not complete until all access reviews included in the certification are complete. An access review is not complete until all actions are complete and the user who is assigned the access review confirms the decisions.

Periodic certifications can be created using a multi-level sign-off structure which enables multiple certifiers to review access reviews before they are considered complete. For example, a certification can be created for the direct reports of a team leader who knows his employees, but is not authorized to make final certification

decisions. When the team leader makes his decisions and signs off on the access review, it can be forwarded to the department manager to review the decisions and make changes if necessary.

The Certifications Schedule tab contains the following information:

| Column         | Description                                                                        |
|----------------|------------------------------------------------------------------------------------|
| Name           | The type of certification scheduled and the date and time when it was launched.    |
| Task           | The task that was performed.                                                       |
| Next Execution | The next date and time when the certification runs.                                |
| Last Execution | The date and time when the certification ran last.                                 |
| Result         | Result status of the last run of the certification, for example Success or Failed. |
| Owner          | The user who started the certification request                                     |

Table 21—Certifications Schedule Tab Column Descriptions

Click an existing certification to view the details defined for the certification when it was created. Certifications can be modified for future certifications. Actions that were taken on the access reviews included in the certification and the current phase of the certification determine which items can be modified.

# **Schedule New Certification**

Note: Identity certifications are special cases and are scheduled from the Identities or Advanced Identity Search Results pages. Any IdentityIQ user with access to those pages can schedule an identity certification.

Use the Schedule New Certification drop-down list to schedule certifications.

You can also schedule a certification by right-clicking an existing certification and selecting Use Certification as a Template.

- Note: Identity Certifications are not scheduled from the Certifications page, they are requested from the Identity Risk Scores, Identity Search Results or Policy Violations pages.
- Note: Automatic approvals are not dismissed in the access reviews if you turn off the automatic approval feature and then activate a staged certification. To remove automatic approvals access reviews generated by a staged certification, you must delete and redefine the certification.

To generate a preview of a certification, enable the staging feature on the Lifecycle panel on the Schedule Certification page for non-targeted certifications or on the Schedule panel for targeted certifications. When the staging feature is enabled, a certification and associated access reviews are created, but the access reviews are not sent to the certifiers. You can view what the certification schedule definition produces before the schedule is activated. If the generated certification does not match your needs, you can cancel the certification and redefine it as needed. If the certification is accurate, activate the schedule.

"Schedule Non-Targeted Certification Field Descriptions" on page 73

"Schedule Targeted Certification Field Descriptions" on page 29

# **Schedule Non-Targeted Certification Field Descriptions**

This section describes all fields included in any non-targeted certification schedule. Fields or options that are available for a specific type of certification are listed in a separate column.

# **Basic Fields**

The Basic page includes general information about the certification including the name, owner, and various controls about when and how often to run it. This page also includes a number of fields that are specific to a limited set of certification types.

- Note: Certification start times must be at least one minute later than the current time. For example, if it is currently 11:41, the certification start time must be 11:42 or later.
- Note: Certifications that run across time zones run at the time scheduled, relative to the time zone in which they are scheduled. For example, a certification scheduled to run at 1:00 PDT will run at 4:00 EDT.

| Field Name          | Certification Type                                      | Description                                                                                                    |
|---------------------|---------------------------------------------------------|----------------------------------------------------------------------------------------------------|
| Certification Name  | All                                                     | Specify a name and date parameter that identifies the certification.                                                                                                    |
| Certification Owner | All                                                     | Specify an owner of the certification.                                                                                                    |
| Recipient           | Manager                                                 | The full name of a specific manager being<br>assigned a certification.<br>To display a list of all of the manager names in the<br>system, type the first few letters of the name. You<br>can select a name from the displayed list. |
| All Managers        | Manager                                                 | Schedule a certification for all managers configured in the IdentityIQ application.                                                                                                    |
| Application(s)      | Application Owner<br>Entitlement Owner<br>Account Group | Select the applications to certify. Use the Ctrl or<br>Shift keys to select multiple applications or select<br><b>All Applications</b> .                                                                                            |
| All Applications    | Application Owner<br>Entitlement Owner<br>Account Group | Include all applications in the certification.                                                                                                    |

#### Table 22—Basic Field Descriptions

| Field Name                 | Certification Type                  | Description                                                                                                    |
|----------------------------|-------------------------------------|----------------------------------------------------------------------------------------------------|
| Populations to Certify     | Advanced                            | <b>Population</b> — All available populations<br>IdentityIQ. Includes all public populations and<br>populations you created.                                                                                                    |
|                            |                                     | <b>Certifier(s)</b> — The identities who are requested<br>to complete the certification request. Certifiers<br>can be individual identities or workgroups.<br>To display a list of all of the manager names in the<br>system, type the first few letters of the name. You<br>can select a name from the displayed list. |
|                            |                                     | Note: A separate certification request is sent for each population specified, even if the certifier of each is the same.                                                                                                    |
| Group Factories to Certify | Advanced                            | <b>Group Factory</b> — All available groups created by group factories and includes all identity attributes designated as group factories.                                                                                                    |
|                            |                                     | <b>Certifier Rule</b> — Select the rule used to designate certifiers for the groups selected.                                                                                                    |
| Certifiers                 | Identity                            | Select the person or people to review the certification. Options include assigning managers or manually selecting certifiers.                                                                                                    |
| Identities                 | Identity                            | Lists each identity included in the certification. To<br>remove identities, select an identity and click<br><b>Remove Selected Users</b> . To add identities type a<br>name in the field and click <b>Add User</b> .                                                                                                    |
| Included Applications      | Manager<br>Identity                 | The applications included when generating this certification.<br>If no applications are specified, all of the applications are included.                                                                                                    |
| Select Role(s)             | Role Membership<br>Role Composition | To specify roles to certify, select a role from the<br>list. To specify a role type to certify, click the<br><b>Certify by Role Type</b> radio button and select the<br>role type from the list.                                                                                                    |
|                            |                                     | Note: When you include business roles, all assigned business roles are displayed in the certification.                                                                                                    |
| Certify All Roles          | Role Membership<br>Role Composition | Schedule a certification on all roles defined in your enterprise.                                                                                                    |
| Include Role Hierarchy     | Role Composition                    | Create certification items for each role that is included in the roles selected for certification.                                                                                                    |

# Table 22—Basic Field Descriptions

| Field Name                      | Certification Type | Description                                                                                                    |
|---------------------------------|--------------------|----------------------------------------------------------------------------------------------------|
| Included Access                 | Manager            | Select Entitlements to include entitlement access in the certification. You can also choose to include                                           |
|                                 | Application Owner  | Additional Entitlements, Roles and Accounts With No Entitlements in the certification.                                                           |
|                                 | Identity           | You must select Accounts to include from accounts in the certification.                                                                          |
|                                 |                    | Note: The Include Roles option is enabled by default and all assigned business roles are displayed in the certification.                         |
| Include Policy Violations       | All                | Include policy violations for each identity in the certification report.                                                                         |
| Include Unowned Data            | Entitlement Owner  | Select this option to include managed<br>entitlements and permissions that have no<br>owner in the access review.                                |
| Unowned Entitlement<br>Reviewer | Entitlement Owner  | Select this option to assign ownership of<br>unowned entitlements to the application owner<br>or an identity you select from the drop-down list. |

# Table 22—Basic Field Descriptions

# **Lifecycle Fields**

Fields in the Lifecycle page enable you to define various time periods in the certification process.

| Field Name               | Description                                                                                                    |
|--------------------------|----------------------------------------------------------------------------------------------------|
| Enable Staging Period    | Use to generate a test certification that is used to verify<br>functionality and configuration of the parameters before the<br>certification is generated. The test certification displays in the<br>Certifications tab with the status set to Staged. Click the<br>certification to view it is contents and either activate or cancel it.<br><b>Note: You might experience a short delay between scheduling the<br/>test certification and seeing it on the Certifications tab with all of<br/>the data displayed.</b> |
|                          | Note: Automatic approvals are not dismissed in the access reviews<br>if you turn off the automatic approval feature and then activate a<br>staged certification. To remove automatic approvals access<br>reviews generated by a staged certification, you must delete and<br>redefine the certification.                                                                                                    |
| Active Period Enter Rule | Select a rule from the drop-down list to apply when the certification enters its active period.                                                                                                    |

# Table 23—Lifecycle Field Descriptions

| Field Name                  | Description                                                                                                    |
|-----------------------------|----------------------------------------------------------------------------------------------------|
| Active Period Duration      | Specify the review period when all decisions required within this certification must be made. During this phase changes can be made to decisions as often as needed. You can sign off on a certification in the active period only if no roles or entitlements were revoked or if the challenge period is not active. When you sign off on a certification, the certification enters the end phase or the revocation phase. To enter the revocation phase, the revocation period must be active and a revocation decision must exist.                                                                                                    |
| Enable Challenge Period     | Specify the period when all revocation requests can be challenged<br>by the user from which the role or entitlement is being removed.<br>When the challenge phase begins, a work item and email are sent<br>to each user in the certification that the revocation decision affects.<br>The work items include the details of the revocation request and<br>any comments the requestor added. The affected user has the<br>duration of the challenge period to accept the loss of access or<br>challenge that decision. You can sign off on a certification in the<br>challenge phase if all challenges were completed and no open<br>decisions remain on the certification. When you sign off on a<br>certification, it enters the end phase or the revocation phase. To<br>enter the revocation phase, the revocation period must be active<br>and a revocation decision must exist.<br><b>Note: This option is not available for Role Composition and Role</b> |
|                             | Membership certifications.                                                                                                    |
| Challenge Period Enter Rule | Select a rule from the drop-down list to apply when the certification enters its challenge period.                                                                                                    |
| Challenge Period Duration   | Specify the period of time when items remain in the challenge period.                                                                                                    |
| Challenge Email Templates   | Choose the email templates used for a variety of challenge period notifications.                                                                                                    |
| Enable Revocation Period    | Note: If the revocation period is disabled, the certification is not<br>scanned for completed revocations and revocation status might<br>not be accurately reflected throughout the product.<br>Specify the period when all revocation work must be completed.<br>When the revocation phase is entered, revocation is done<br>automatically if your provisioning provider is configured for                                                                                                    |
|                             | automatic revocation or manually using a work request assigned to<br>an IdentityIQ user with the proper authority on the specified<br>application. The revocation phase is entered when a certification is<br>signed off or when the active and challenge phases have ended.<br>Revocation activity is monitored to ensure that inappropriate<br>access to roles and entitlements is revoked in a timely manner.<br>Revocation completion status is updated at an interval specified<br>during the deployment of IdentityIQ. By default this is performed<br>daily. Click <b>Details</b> to view detailed revocation information.<br>Revocation requests that are not acted upon during the revocation<br>phase can be escalated as required.                                                                                                    |

# Table 23—Lifecycle Field Descriptions

| Field Name                   | Description                                                                                                    |
|------------------------------|----------------------------------------------------------------------------------------------------|
| Revocation Period Enter Rule | Select a rule from the drop-down list to apply when the certification enters its revocation period.                                                                                                    |
| Revocation Period Duration   | The period of time when items remain in the revocation period.                                                                                                    |
| End Period Enter Rule        | Select rule to run when the certification enters the end period.                                                                                                    |
| Process Revokes Immediately  | Specifies that revocation requests must be processed as soon as a revocation decision is saved. If this field is not activated, revocation requests are not sent until the certification is signed off.<br>If the challenge period is active, the revocation request is not sent until the revocation is accepted or the challenge period expires. |
| Enable Automatic Closing     | Specifies that decisions not made by the certifier during the active<br>phase are made automatically. Use the following options to<br>configure the details of this process.                                                                                                    |
|                              | <b>Time After Certification Expiration</b> - Select the amount of time following this access review's expiration date that IdentityIQ must wait before attempting to automatically close it.                                                                                                    |
|                              | <b>Closing Rule</b> - Select the rule that IdentityIQ runs at the beginning of the automatic closing process.                                                                                                    |
|                              | Action Taken On Undecided Items - The action that IdentityIQ assigns to any undecided items when automatically closing this access review. Choose from Approve, Revoke, or Allow Exception.                                                                                                    |
|                              | <b>Comments</b> - Input the comments that IdentityIQ adds to any undecided items when automatically closing this access review.                                                                                                    |

## Table 23—Lifecycle Field Descriptions

# **Notifications Field Descriptions**

Fields in the Notifications page enables you to configure when reminders and escalations must occur for both certifications and revocations.

# Note: Some of these options are not available on Identity, Application Owner, and Advanced certifications.

| Field Name                             | Description                                                                             |
|----------------------------------------|-----------------------------------------------------------------------------------------|
| Suppress Initial<br>Notifications      | Select this option to prevent the sending of initial certification notification emails. |
| Initial Notification Email<br>Template | Choose the email template used for initial certification notifications.                 |
| Notify Before Certification<br>Expires | Send email reminders before certification expires.                                      |

#### **Table 24—Notifications Field Descriptions**

| Field Name                                | Description                                                                                                    |
|-------------------------------------------|----------------------------------------------------------------------------------------------------|
| Send Revocation<br>Reminders              | Send email reminders before the revocation period expires. Includes when<br>the first reminder is sent, how often reminders are sent, and which template<br>to use for the reminders. |
| Escalate Revocations                      | Send an escalation notice and change the owner of the revocation request to the escalation recipient. Includes settings for:                                                          |
|                                           | <ul> <li>Number of reminders to send to the revocation request owner<br/>before the first escalation occurs</li> </ul>                                                                |
|                                           | <ul> <li>Escalation rule to apply when escalating an uncompleted<br/>revocation request</li> </ul>                                                                                    |
|                                           | Email template to use for the escalation notice                                                                                                    |
| Notify Users Of<br>Revocations            | Send an email notification to identities whose access was revoked.                                                                                                    |
|                                           | Note: This option is not available for Account Group Permissions or Role<br>Composition certifications.                                                                               |
| Bulk Reassignment<br>Modification Notices | Choose the email template to use to send bulk reassignment notices                                                                                                    |

#### Table 24—Notifications Field Descriptions

# **Behavior Fields**

Fields in the Behavior page enables you to change the presentation and behavior of the certification.

| Field Name                                        | Description                                                                                                    |
|---------------------------------------------------|----------------------------------------------------------------------------------------------------|
| Prompt for Signoff                                | Enable this option to display a pop-up reminder to indicate when an access review is complete and ready for sign-off.                                                                                |
| Require Electronic<br>Signature                   | Enable this option to require an electronic signature as part of the Sign-off procedure. Select the electronic signature meaning from the Electronic Signature Meaning drop-down list.               |
|                                                   | An electronic signature performs the same authorization checking as the IdentityIQ login page.                                                                                                    |
| Require Subordinate<br>Completion                 | Enable this option to require that all subordinate access reviews be completed before the parent report can be completed.                                                                            |
| Automatically Sign Off<br>When Nothing to Certify | Enable this option to automatically Sign Off an access certification, with the assignee's credentials, if the access review contains no items, even if there are subordinate access reviews present. |
|                                                   | Access reviews containing no items and having no subordinate access<br>reviews are always automatically signed off using the certification initiator's<br>credentials.                               |
| Suppress Notification<br>When Nothing to Certify  | Do not send notification email when the assignee has nothing to certify.                                                                                                    |
| Require Reassignment<br>Completion                | Enable this option to require that all reassignment access reviews be completed before the parent report can be completed.                                                                           |

# Table 25—Behavior Field Descriptions

| Field Name                                                                                     | Description                                                                                                    |
|------------------------------------------------------------------------------------------------|----------------------------------------------------------------------------------------------------|
| Return Reassignments to<br>Original Access Review                                              | Enable this option to cause the contents of reassignment access reviews to revert to the original access review when the reassigned access review is signed.                                                                                                    |
| Automatically Sign Off<br>When All Items Are                                                   | Enable this option for an access review to be automatically signed off when all items in the access review are reassigned.                                                                                                    |
| Reassigned                                                                                     | Note: The Require Reassignment Completion and Return Reassignments<br>to Original Access Review options must not be enabled for this option to<br>be available.                                                                                                    |
| Require Delegation Review                                                                      | Enable this option to require the original access review owner to review all delegated access reviews.                                                                                                    |
| Require Comments For<br>Approval                                                               | Enable this option to require the certifier to include comments when an access review item is approved.                                                                                                    |
| Require Comments When<br>Allowing Exceptions                                                   | Enable this option to require the certifier to include comments when an exception is allowed.                                                                                                    |
| Require Comments for<br>Revocation                                                             | Require the certifier to include comments when a certification item is revoked.                                                                                                    |
| Disable Delegation<br>Forwarding                                                               | Select to disallow the forwarding of a work item that was delegated by a different user.                                                                                                    |
| Limit Reassignments                                                                            | Enable this option to allow users to limit the number of reassignment of certification item.                                                                                                    |
| Show Classifications                                                                           | Show classification information in identity-based access reviews. When enabled, classifications provide additional information about roles, managed attributes and policy violations.                                                                                                    |
|                                                                                                | Note that this option is available only in identity-based certifications.                                                                                                    |
| Enable Line Item<br>Delegation                                                                 | Enable this option to allow certifiers to delegate individual items from an access review.                                                                                                    |
| Enable Identity Delegation                                                                     | Enable this option to allow certifiers to delegate entire identities in an access review.                                                                                                    |
| Enable Account Revocation                                                                      | Enable this option to allow users to bulk revoke all entitlements for a specific account.                                                                                                    |
| Enable Allow Exceptions<br>(applies only to non-policy<br>violation items)                     | Enables certifiers to allow exceptions on access review items such as roles or<br>entitlements, that are not policy violations. Allowing an exception means<br>the user should not have access indefinitely, but can retain access for a<br>specified period of time.                     |
| Deprovision Items When<br>Exception Expires (applies<br>only to non-policy violation<br>items) | Enables automatic deprovisioning of access when the allowed exception period has expired. This setting applies only to items such as roles or entitlements, that are not policy violations. This option is available only when the <b>Enable Allow Exceptions</b> option is also enabled. |
| Enable Allow Exception<br>Popup                                                                | Enable this option to allow certifiers to view the Allow Exception popup and manually set expiration dates and allow comments. This applies to both violation and non-violation items.                                                                                                    |

# Table 25—Behavior Field Descriptions

| Field Name                                 | Description                                                                                                    |  |
|--------------------------------------------|----------------------------------------------------------------------------------------------------|--|
| Default Duration for<br>Exceptions         | Set a default time period in which exceptions are allowed during the access review.                                    |  |
| Show Recommendations                       | Note: This option is only visible if you have purchased and activated the SailPoint IdentityAI product                 |  |
|                                            | Note: This feature is only available on Manager, Application Owner,<br>Advanced, and Role Membership certifications.   |  |
|                                            | Enable recommendations from IdentityAI to display in access reviews.                                                   |  |
| Automatically Approve<br>Recommended Items | Note: This option is only visible if you have purchased and activated the SailPoint IdentityAI product                 |  |
|                                            | Note: This feature is only available on Manager, Application Owner,<br>Advanced, and Role Membership certifications.   |  |
|                                            | Automatically mark access review items as approved and move them from the Open to the Review tab of the access review. |  |
| Enable Bulk Approval                       | Enable this option to allow users to bulk approve access review items.                                                 |  |
| Enable Bulk Revocation                     | Enable this option to allow users to bulk revoke access review items.                                                  |  |
| Enable Bulk Allow<br>Exceptions            | Enable this option to allow users to allow exceptions in bulk.                                                         |  |
| Enable Bulk Reassignment                   | Enable this option to allow users to bulk reassign access review items.                                                |  |
| Enable Bulk Account<br>Revocation          | Enable this option to allow users to revoke all entitlements for a specific account in bulk.                           |  |
|                                            | Note: This option is not available for Entitlement Owner certifications.                                               |  |
| Enable Bulk Clear Decisions                | Enable certifiers to cancel all decisions currently made on the access review.                                         |  |

#### Table 25—Behavior Field Descriptions

# **Advanced Fields**

Fields in the Advanced page enables you to define a variety of additional options for the certification.

Table 26—Advanced Field Descriptions

| Field Name        | Certification Type | Description                                                                                                    |
|-------------------|--------------------|----------------------------------------------------------------------------------------------------|
| Custom Name       | All                | The custom name used to name certifications.<br>You can combine free text and parameterized text<br>by selecting parameters from the drop-down list<br>on the right. |
| Custom Short Name | All                | You can combine free text and parameterized text<br>by selecting parameters from the drop-down list<br>on the right.                                                 |

| Field Name              | Certification Type                                                               | Description                                                                                                    |
|-------------------------|----------------------------------------------------------------------------------|----------------------------------------------------------------------------------------------------|
| Certifiers              | Role Membership<br>Role Composition                                              | Assign to Manager (Role Membership Only)—<br>assign the certification request to the role<br>member's manager. If the role members do not<br>share a common manager, a separate<br>certification request will be created for each<br>manager with at least one direct report in the role<br>under certification. If a manager is not found for<br>an identity, the certification is assigned to the role<br>owner for that identity.<br>Assign to Role Owner — assign the certification<br>to the owner of the role under certification. If<br>multiple roles have been selected, separate<br>certifications will be created if the given roles do<br>not share a common owner. If no role owner is<br>discovered, a warning is attached to the task<br>results with a list of the items that could not be<br>assigned for certification.<br>Select Certifier Manually — enter the full name<br>of a specific certifier or certifiers being assigned<br>this certification. Certifiers can be individual<br>identities or workgroups.<br>A name entered here overrides the default<br>certifier for the type of certification requested.<br>Typing the first few letters of the name displays a<br>list of all of the authorized certifier names in the<br>system containing that letter combination. You |
| Certifiers              | Application Owner<br>Account Group<br>Membership<br>Account Group<br>Permissions | can select from the displayed list.<br>The full name of a specific certifier or certifiers<br>being assigned to this certification. A name<br>entered here overrides the account group owner<br>as certifier for this certification request. Certifiers<br>can be individual identities or workgroups.                                                                                                    |
| Generate Certifications | Manager<br>Identity                                                              | Select whether to generate a certification request<br>for the specified managers, or for the specified<br>managers and all of their subordinate managers.<br>If you select <b>For the specified manager(s) only</b> ,<br>the <b>Flatten Hierarchy</b> option is displayed. Select<br>the <b>Flatten Hierarchy</b> option to include everyone<br>below the manager in the reporting hierarchy on<br>the certification request.                                                                                                    |
| Exclusion Rule          | All                                                                              | Select the rule that should be run to exclude<br>certain entitlements from the certification. For<br>example, if you have an entitlement that is<br>assigned to every user in your enterprise, you<br>probably do not need to include it in<br>certifications.                                                                                                    |

# Table 26—Advanced Field Descriptions

| Field Name                                 | Certification Type                                                                     | Description                                                                                                    |
|--------------------------------------------|----------------------------------------------------------------------------------------|----------------------------------------------------------------------------------------------------|
| Save Exclusions                            | All                                                                                    | Activate to save any entitlements that are discovered, but excluded from the certification so that they can be used in reports.                                                                                                    |
| Exclude Inactive Identities                | All except Role<br>Composition, Account<br>Group Permissions, and<br>Entitlement Owner | Exclude inactive identities from new certifications<br>and remove identities that become inactive from<br>existing certifications.                                                                                                    |
| Filter Logical Application<br>Entitlements | All except Entitlement<br>Owner                                                        | Only logical entitlements defined on the logical<br>application's managed entitlement list will be<br>included in the certification. Additionally any<br>logical application entitlements will be filtered<br>from the tier application entitlements.                                                                                                    |
| Include IdentityIQ<br>Capabilities         | All except Entitlement<br>Owner                                                        | Include IdentityIQ capabilities of the identity for certification.                                                                                                    |
| Update Entitlement<br>Assignments          | All except Entitlement<br>Owner                                                        | Enable to have decisions made on entitlement<br>values in the access review apply to the<br>entitlement assignment model. When enabled,<br>approvals create assignments and revocations<br>remove assignments.                                                                                                    |
| Pre-delegation Rule                        | All                                                                                    | Specify the rule to use to determine if portions of<br>the certifications generated by this schedule<br>should be pre-delegated or reassigned to specific<br>certifiers.                                                                                                    |
| Sign Off Approver Rule                     | All except Role<br>Composition                                                         | The rule used to determine if additional review is<br>needed on the Sign Off decision.<br>After the initial Sign Off by the certifier, this rule is<br>run to determine if the decisions need to be<br>reviewed by another approver. If they do, the<br>certification request is sent to that user's inbox<br>and they receive an email notification. This<br>process is repeated until no more reviewers are<br>discovered by the rule. You must also select the<br>email template used for Sign Off approvers. |
| Allow Self Certification For               | All except Role<br>Composition and Account<br>Group Permissions                        | Choose which users may self-certify (that is, be<br>the certifier for their own access), either by<br>forwarding or reassigning an access review: All<br>certifiers, Certification and System<br>Administrators, System Administrators only                                                                                                    |

### Table 26—Advanced Field Descriptions

| Field Name                            | Certification Type                                              | Description                                                                                                    |
|---------------------------------------|-----------------------------------------------------------------|----------------------------------------------------------------------------------------------------|
| Self Certification Violation<br>Owner | All except Role<br>Composition and Account<br>Group Permissions | For users that are not allowed to self-certify, this<br>is the identity or workgroup that will receive any<br>items that would require a self-certification - that<br>is, when the reviewer and the user whose access<br>is under review are the same person.<br>If a Self Certification Violation Owner is not<br>specified, any items that require self-certification<br>will be read-only to the reviewer. |
| Enable Partitioning                   | Manager                                                         | Enable the use of multiple threads to schedule the certification                                                                                                    |

# Table 26—Advanced Field Descriptions

# **Schedule Targeted Certification Field Descriptions**

This section describes all fields included in a targeted certification schedule.

# Who to Certify

To narrow down the identities to certify, choose an option for selecting identities. To certify all identities in your system, do not define any selection criteria.

| Field Name | Description                                                                                                    |
|------------|----------------------------------------------------------------------------------------------------|
| Filter     | Use filters to define the identity list the certification. You can choose the values for the filter from a list, or type them in. You can only type in valid values.                                                                                                    |
|            | <ul> <li>Select Attribute — a list of every searchable attribute defined in IdentityIQ</li> <li>Operator — a list of valid operators, such as Equals or Starts With, for the selected attribute</li> </ul>                                                                                                    |
|            | ext field or drop-down list, depending on the operator selected departments will select identities from both those departments.                                                                                                    |
|            | You can choose more than one value for any one filter. When you do this, the criteria works as an "or" operation, so the certification will include all identities meeting any of the criteria. For example, filtering on Department Equals and entering two departments will select identities from both those departments.                 |
|            | Use <b>Add Filter</b> to define as many filters as needed. When you add multiple filters, identities have to meet each of the sets of filter criteria in order to be included. For example, filtering on Department Equals Accounting and Location Equals Berlin will select only identities that are in the Accounting department in Berlin |
|            | Note: Access reviews for Service or RPA/Bot identities are sent to the certifier specified during your configuration process.                                                                                                    |

## Table 27— Targeted Certification - Who To Certify

| Field Name                     | Description                                                                                                    |
|--------------------------------|----------------------------------------------------------------------------------------------------|
| Population                     | Enter the name of an existing population or select one from the drop-down list.<br>Populations are saved queries based on searches run from the Identity Search feature<br>of Advanced Analytics                                                                                       |
| Rule                           | Note: This must be an identity inclusion rule for Targeted certifications.                                                                                                    |
|                                | Choose a rule that will select identities. The Targeted Certification does not include a rule editor, so you are limited to choosing existing rules from the list. Only rules with a rule type of CertificationScheduleEntitySelector are included in this list.                       |
| Exclude Inactive<br>Identities | Check this to omit identities flagged as Inactive at the time the certification is generated. For recurring certifications, future occurrences will reflect any changes that have happened since the last certification was generated, including identities that have become inactive. |

## Table 27— Targeted Certification - Who To Certify

# What to Certify

This section lets you narrow the focus of the certification by defining which elements of accounts, roles, entitlements, and target permissions to include.

### **Role/Entitlements/Target Permissions**

Use the **Roles**, **Additional Entitlements**, and **Target Permissions** options to include roles, additional entitlements, and target permissions in the certification. Target Permissions are the actions a user can perform on an unstructured target such as a file share or folder.

Use **Filter Roles**, **Filter Entitlements**, and **Filter Target Permissions** to set your criteria for choosing what to certify. You can choose more than one value for any one filter. When you do this, the criteria works as an "or" operation, so the certification will include all entities meeting any of the criteria. For example, filtering on Owner Equals and entering two identities will select roles/accounts owned by either of those identities.

Use **+Add Filter** to include multiple filters for roles and entitlements. This lets you filter on more than one attribute using an "and" condition. With multiple filters, entities have to meet each of the sets of filter criteria in

order to be included. For example, filtering accounts on Service Account Equals True and Application Equals Active\_Directory will select only service accounts on the Active Directory application

The filters types supported in roles/entitlements are:

- Boolean:
  - Operators: None
  - Values: True, False
- Date:
  - Operators: before, after, between, equals, not equals
  - Values: Date Picker
- Identity:
  - Operators: None
  - Values: Identity Picker
- Integer:
  - Operators: is, is not, greater than, less than
  - Values: dropdown with prefilled values
- Rule:
  - Operators: None
  - Values: Rule picker
- String:
  - Operators: is, is not, starts with
  - Values: text field

#### Table 28— Targeted Certification - What to Certify - Roles\Entitlements

| Field Name                                  | Description                                                               |
|---------------------------------------------|---------------------------------------------------------------------------|
| Certifying All                              | Include all IdentityIQ roles or additional entitlements                   |
| Filter Roles                                | Define filters to limit the roles included in the certification           |
| Select Attribute                            | Select a role\entitlement attribute from the drop-down list               |
| Operator                                    | Select an operator from the drop-down list for this attribute             |
| Value                                       | Select a value from the drop-down list                                    |
|                                             | The values available are dependent on the attribute and operator selected |
| Include Accounts<br>without<br>Entitlements | Include accounts that have no entitlement attributes.                     |

#### **Target Permissions**

Use +Add Filter to include multiple filters for target permissions.

The filters types supported in target permissions are:

- Boolean:
  - Operators: None
  - Values: True, False
- Date:
  - **Operators**: before, after, between, equals, not equals
  - Values: Date Picker
- String:
  - Operators: is, is not, starts with
  - Values: text field

# Table 29— Targeted Certification - What to Certify - Target Permissions

| Field Name                              | Description                                                                                                    |
|-----------------------------------------|----------------------------------------------------------------------------------------------------|
| Certifying All<br>Target<br>Permissions | Include all Include IdentityIQ target permissions                                                                   |
| Filter Target<br>Permissions            | Define filters to limit the target permissions included                                                             |
| Select Attribute                        | Select an target permission attribute from the drop-down list                                                       |
| Operator                                | Select an operator from the drop-down list for this attribute                                                       |
| Value                                   | Select a value from the drop-down list<br>The values available are dependent on the attribute and operator selected |

#### Accounts Only

Use **+Add Filter** to include multiple filters for accounts.

The filters types supported in accounts are:

- Boolean:
  - Operators: None
  - Values: True, False
- Date:
  - **Operators**: before, after, between, equals, not equals
  - Values: Date Picker
- String:
  - Operators: is, is not, starts with
  - Values: text field

## Table 30— Targeted Certification - What to Certify - Accounts Only

| Field Name                 | Description                                                               |
|----------------------------|---------------------------------------------------------------------------|
| Certifying All<br>Accounts | Include all Include IdentityIQ accounts                                   |
| Filter Accounts            | Define filters to limit the number of accounts included                   |
| Select Attribute           | Select an account attribute from the drop-down list                       |
| Operator                   | Select an operator from the drop-down list for this attribute             |
| Value                      | Select a value from the drop-down list                                    |
|                            | The values available are dependent on the attribute and operator selected |

# **Shared Options**

#### Table 31— Targeted Certification - What to Certify - Shared Options

| Field Name                                    | Description                                                                                                    |
|-----------------------------------------------|----------------------------------------------------------------------------------------------------|
| Include Policy<br>Violations                  | Policies are rules that enforce your enterprise's business policies on separation of duty, activity, and risk. Violations of those policies can be included in the access reviews generated by the certification.                                                                                  |
| Exclude Logical<br>Tier Entitlements          | Logical applications are applications formed by the detection of accounts from other applications, called "tier" applications, in existing Identity Cubes. Use this option to exclude entitlements on tier application accounts from the certification. This applies only to logical applications. |
| Filter Logical<br>Application<br>Entitlements | Allow logical entitlements defined on the logical application's managed entitlement<br>list to be included in the certification. Any logical application entitlements are filtered<br>from the tier application entitlements.                                                                      |
| Include IdentityIQ<br>Capabilities            | Capabilities control access to pages, tabs, and fields within IdentityIQ. Use this option to include IdentityIQ capabilities in the certification.                                                                                                    |

| Field Name                   | Description                                                                                                    |
|------------------------------|----------------------------------------------------------------------------------------------------|
| Include IdentityIQ<br>Scopes | Scopes are used to restrict access to objects in IdentityIQ. If scoping is enabled in your implementation, use this option to include scopes in the certification |

| Table 31— | <b>Targeted</b> Certification | - What to Certify | - Shared Ontions |
|-----------|-------------------------------|-------------------|------------------|
| Table JT  | largeteu certification        | - what to certify | - Shareu Options |

## **Choose Certifier**

Select a recipient for this certification.

Targeted certifications are designed to enable you to get very specific on the certification scheduling page to select exactly who should be the certifier for the certification.

Tools are provide that should eliminate the need to reassign certifications. This design provides the flexibility of rules from the user interface so that you can schedule certifications without having to write rules.

If required, reassignment can be performed by specifying a Certifier type rule in the Primary Certifier field.

For example, if the certifier should be a manager except if the target identity is a manager herself or has no manager, a Certifier type rule can contain the following:

```
import sailpoint.object.Identity;
Identity target = entity.getIdentity(context);
if (target.getManagerStatus() || (target.getManager() == null)) {
    return "spadmin";
}
return target.getManager().getName();
```

Pre-delegation rules can still be used to support the Delegation and Forwarding of access reviews, but any reassignment components are ignored.

| Field Name        | Description                                                                                                    |
|-------------------|----------------------------------------------------------------------------------------------------|
| Primary Certifier | Manager - the manager of each identity included in the certification.<br>Owner - roles are certified by the role owner, accounts by the application owner, additional entitlements by the application or entitlement owner.                                                                                                    |
|                   | Note: Pre-delegation rules do not support reassignments in the Targeted Certification. Use the Primary Certification field in a Certifier type rule for reassignment                                                                                                    |
|                   | <b>Rule</b> - choose the certifier using a rule. The Targeted Certification does not include a rule editor, so you are limited to choosing an existing rules from the list. Only rules with a rule type of Certifier are included in this list. A backup certifier is also required. You can also use a Certifier Rule to control reassignments.<br><b>Single Certifier</b> - select a certifier from the drop-down list |
| Backup Certifier  | A backup certifier is required for all types of Primary Certifier except single certifier                                                                                                    |
| Advanced Options: |                                                                                                    |
| Reassignments     |                                                                                                    |

# Table 32— Targeted Certification - Choose Certifier

| Field Name                                              | Description                                                                                                    |  |
|---------------------------------------------------------|----------------------------------------------------------------------------------------------------|--|
| Enable Bulk<br>Reassignment                             | Allow reviewers to reassign multiple items simultaneously within an access review.                                                                                                    |  |
| Limit<br>Reassignments                                  | Limit the number of times reviewers can reassign an item in the access review. If you opt to limit reassignments, include the number of reassignments allowed.                                                                                                    |  |
| Require<br>Reassignment<br>Completion                   | Require that all reassignment access reviews be completed before the parent report can be completed.                                                                                                    |  |
| Return<br>Reassignments to<br>Original Access<br>Review | When a reassigned review is signed off, return the reassigned review to the original access review owner. When items are returned, the original owner can modify the decisions the reassigned reviewer has made.                                                                                                    |  |
| Automatically<br>Sign Off When All                      | Allow the access review to be automatically signed off when all items in the access review are reassigned.                                                                                                    |  |
| Reassigned                                              | Note: This option can only be enabled if the Require Reassignment Completion and Return Reassignments to Original Access Review options are NOT enabled.                                                                                                    |  |
| Bulk<br>Reassignment<br>Modification<br>Notices         | Choose the email template to use to send bulk reassignment notices                                                                                                    |  |
| Self Certification                                      |                                                                                                    |  |
| Allow Self<br>Certification For                         | Choose which users may self-certify - that is, be the certifier for their own access, either by forwarding or reassigning an access review: All certifiers, Certification and System Administrators, System Administrators only                                                                                                    |  |
| Self Certification<br>Violation Owner                   | For users that are not allowed to self-certify, this is the identity or workgroup that will receive any items that would require a self-certification - that is, when the reviewer and the user whose access is under review are the same person. If a Self Certification Violation Owner is not specified, any items that require self-certification will be read-only to the reviewer. |  |
| Other                                                   |                                                                                                    |  |
| Prompt for Sign<br>Off                                  | Display an overlay prompting reviewers to sign off, when the access review is complete.                                                                                                    |  |
| Require Electronic<br>Signature                         | Require an electronic signature as part of the Sign-off procedure. Reviewers use their IdentityIQ login credentials as authorization for the electronic signature.                                                                                                    |  |
|                                                         | If you opt to require electronic signature, select the Electronic Signature Meaning; this is the text that goes with the electronic signature, and is defined in Global Settings > Electronic Signatures.                                                                                                    |  |
| Automatically<br>Sign Off When<br>Nothing to Certify    | Enable this option to automatically sign off an access certification, with the assignee's credentials, if the access review contains no items, even if there are subordinate access reviews present                                                                                                    |  |
|                                                         | Access reviews containing no items and having no subordinate access reviews are always automatically signed off on using the certification initiator's credentials                                                                                                    |  |

# Table 32— Targeted Certification - Choose Certifier

| Field Name                                          | Description                                                                                                    |
|-----------------------------------------------------|----------------------------------------------------------------------------------------------------|
| Suppress<br>Notification When<br>Nothing to Certify | Do not send notification email when the assignee has nothing to certify                                                                                                    |
| Sign Off Approval<br>Rule                           | A rule used to determine if additional review is need on the sign off decision.<br>After the initial sign off by the certifier, this rule is run to determine if the decisions<br>need to be reviewed by another approver. If they do, the certification request is sent<br>to that user's inbox and they receive an email notification. This process is repeated<br>until no more reviewers are discovered by the rule. You must also select the email<br>template used for sign off approvers |
| Sign Off Approval<br>Notice Email<br>Template       | Select the email template sent if the sign off approval rule determines one is needed                                                                                                    |

## Table 32— Targeted Certification - Choose Certifier

## Schedule

#### Start

- Note: Certification start times must be at least one minute later than the current time. For example, if it is currently 11:41, the certification start time must be 11:42 or later.
- Note: Certifications that run across time zones run at the time scheduled, relative to the time zone in which they are scheduled. For example, a certification scheduled to run at 1:00 PDT will run at 4:00 EDT.

# Note: Automatic approvals are not dismissed in the access reviews if you turn off the automatic approval feature and then activate a staged certification. To remove automatic approvals access reviews generated by a staged certification, you must delete and redefine the certification.

Use the staging feature to create a certification and associated access reviews, but not send the access reviews to the certifiers. You can view what the certification schedule definition produces before the schedule is activated. If the generated certification does not match your needs, you can cancel the certification and redefine it as needed. If the certification is accurate, activate the schedule.

Select an Initial Notification Email Template from the drop-down list, or **Suppress Initial Notification** to not send an email.

Active

| Field Name                  | Description                                                                                                    |
|-----------------------------|----------------------------------------------------------------------------------------------------|
| Active Period<br>Duration   | Specify the review period when all decisions required within this certification must be made. During this phase changes can be made to decisions as often as needed. You can sign off a certification in the active period only if no roles or entitlements were revoked or if the challenge period is not active. When you sign off a certification, the certification enters the end phase or the revocation phase. To enter the revocation phase, the revocation period must be active and a revocation decision must exist. |
| Active Period<br>Enter Rule | A rule to run when the certification enters its active period. Rules of type<br>"CertificationPhaseChange" are included in the list.                                                                                                    |

# Table 33— Targeted Certification - Schedule - Active

# Table 33— Targeted Certification - Schedule - Active

| Field Name | Description                                                                             |
|------------|-----------------------------------------------------------------------------------------|
| Add        | Add a new reminder or escalation. Specify reminder or escalation in the drop-down list. |

End

# Table 34— Targeted Certification - Schedule - End

| Field                           | Description                                                                                                    |
|---------------------------------|----------------------------------------------------------------------------------------------------|
| Enable<br>Revocation<br>Period: | Enabling a revocation period makes IdentityIQ periodically scan identities to<br>determine whether the requested remediations have been carried out. Remediation<br>occurs whether or not a Revocation period is enabled, but when the Revocation<br>period is enabled, IdentityIQ monitors the status of remediation requests; when it is<br>not enabled, remediation requests are processed but are not tracked.<br>Specify the period when all revocation work must be completed. When the revocation<br>phase is entered, revocation is done automatically if your provisioning provider is<br>configured for automatic revocation or manually using a work request assigned to an<br>IdentityIQ user with the proper authority on the specified application. The revocation<br>phase is entered when a certification is signed off or when the active and challenge<br>phases have ended.<br>Revocation completion status is updated at an interval specified during the<br>deployment of IdentityIQ. By default this is performed daily. Click <b>Details</b> to view<br>detailed revocation information. Revocation requests that are not acted upon during<br>the revocation phase can be escalated as required. |
|                                 | completed revocations and revocation status might not be accurately reflected throughout the product.                                                                                                    |
| Revocation Period<br>Duration   | The length of the revocation period.                                                                                                    |
| Revocation Period<br>Enter Rule | A rule to run when the certification enters the revocation period. Rules of type "CertificationPhaseChange" are included in this list.                                                                                                    |
| Process Revokes<br>Immediately  | Specifies that revocation requests must be processed as soon as a revocation decision is saved. If this field is not activated, revocation requests are not sent until the certification is signed off.                                                                                                    |
|                                 | If the challenge period is active, the revocation request is not sent until the revocation<br>is accepted or the challenge period expires.                                                                                                    |
| Revocation<br>Notifications     | Send email reminders before the revocation period expires. Includes when the first reminder is sent, how often reminders are sent, which template to use for the reminders, and who should receive them.                                                                                                    |

| Field                          | Description                                                                                                    |
|--------------------------------|----------------------------------------------------------------------------------------------------|
| Enable Challenge<br>Period:    | A challenge period allows users to be notified of revocation decisions affecting their<br>access. When the challenge phase begins, a work item and email are sent to each user<br>in the certification that the revocation decision affects. The work items include the<br>details of the revocation request and any comments the requestor added. The<br>affected user has the duration of the challenge period to accept the loss of access, or<br>to challenge the decision with a justification for continued access. The Challenge<br>period begins when the Active Period ends. The certifier can consider a challenger's<br>justification and can change decisions based on the challenge.<br>You can sign off on a certification in the challenge phase if all challenges were<br>completed and no open decisions remain on the certification. When you sign off on a<br>certification, it enters the end phase or the revocation phase. To enter the revocation<br>phase, the revocation period must be active and a revocation decision must exist. |
| Challenge Period<br>Duration   | The length of the challenge period.                                                                                                    |
| Challenge Period<br>Enter Rule | A rule to run when the certification enters its challenge period. Rules of type<br>"CertificationPhaseChange" are included in this list.                                                                                                    |
| Email<br>Notifications         | Choose the email templates used for a variety of challenge period notifications.                                                                                                    |
| Enable Automatic<br>Closing:   | Specifies that decisions not made by the certifier during the active phase, are made automatically. Use the following options to configure the details of this process.                                                                                                    |
|                                | <b>Time After Certification Expiration</b> - The amount of time following this access review's expiration date that IdentityIQ must wait before attempting to automatically close it.                                                                                                    |
|                                | <b>Closing Rule</b> - The rule that IdentityIQ runs at the beginning of the automatic closing process.                                                                                                    |
|                                | Action Taken On Undecided Items - The action that IdentityIQ assigns to any undecided items when automatically closing this access review. Choose from Approve, Revoke, or Allow Exception.                                                                                                    |
|                                | Automatic Closing Signer - The identity or workgroup that is listed as the signer.                                                                                                    |
|                                | <b>Comments</b> - Input the comments that IdentityIQ adds to any undecided items when automatically closing this access review.                                                                                                    |

### Table 34— Targeted Certification - Schedule - End

# **Additional Settings**

| Field Name         | Description                                              |
|--------------------|----------------------------------------------------------|
| Certification Name | A name and date parameter to identify the certification. |

| Field Name                                     | Description                                                                                                    |  |
|------------------------------------------------|----------------------------------------------------------------------------------------------------|--|
| Certification<br>Owner                         | The identity or workgroup responsible for the certification.                                                                                                    |  |
| Advanced Options:                              |                                                                                                    |  |
| Enable Bulk Clear<br>Decisions                 | Enable certifiers to cancel multiple decisions simultaneously on the access review.                                                                                                    |  |
| Update<br>Entitlement<br>Assignments           | Enable this option to have decisions made on entitlement values in the access review apply to the entitlement assignment model. When this is enabled, approvals create assignments and revocations remove assignments. |  |
| Enable Partitioning                            | Partitioning subdivides activity across multiple threads.                                                                                                    |  |
|                                                | Specify a number of partitions. If no number is specified, IdentityIQ calculates an optimal number.                                                                                                    |  |
| Show<br>Recommendations                        | Note: This option is only visible if you have purchased and activated the SailPoint IdentityAI product.                                                                                                    |  |
|                                                | Enable recommendations from IdentityAI to display in access reviews.                                                                                                    |  |
| Automatically<br>Approve                       | Note: This option is only visible if you have purchased and activated the SailPoint IdentityAI product                                                                                                    |  |
| Recommended<br>Items                           | Automatically mark access review items as approved and move them from the Open to the Review tab of the access review.                                                                                                 |  |
| Show<br>Classifications                        | Show classification information in the access reviews. When enabled, classifications provide additional information about roles, managed attributes and policy violations.                                             |  |
| Delegation Options:                            |                                                                                                    |  |
| Require<br>Delegation Review                   | Enable this option to require the original access review owner to review all delegated access reviews.                                                                                                    |  |
| Line Item<br>Delegation                        | Enable this option to allow certifiers to delegate individual items from an access review.                                                                                                    |  |
| Identity<br>Delegation                         | Enable this option to allow certifiers to delegate entire identities in an access review.                                                                                                    |  |
| Disable Delegation<br>Forwarding               | Select to disallow the forwarding of a work item that was delegated by a different user.                                                                                                    |  |
| Pre-Delegation<br>Rule                         | Note: Pre-delegation rules do not support reassignments in the Targeted<br>Certification. Use the Primary Certification field in a Certifier type rule for<br>reassignment                                             |  |
|                                                |                                                                                                    |  |
| Email Owner on<br>Pre-Delegation<br>Completion | certification by the delegates                                                                                                    |  |
| Approve Options:                               |                                                                                                    |  |

| Field Name                                                                                        | Description                                                                                                    |  |
|---------------------------------------------------------------------------------------------------|----------------------------------------------------------------------------------------------------|--|
| Require<br>Comments For<br>Approval                                                               | Enable this option to require the certifier to include comments when an access review item is approved.                                                                                                    |  |
| Enable Bulk<br>Approval                                                                           | Enable this option to allow users to bulk approve access review items.                                                                                                    |  |
| Revoke Options:                                                                                   |                                                                                                    |  |
| Enable Bulk<br>Revocation                                                                         | Enable this option to allow users to bulk revoke access review items.                                                                                                    |  |
| Enable Account<br>Revocation                                                                      | Enable this option to allow users to bulk revoke all entitlements for a specific account.                                                                                                    |  |
| Enable Bulk<br>Account<br>Revocation                                                              | Enable this option to allow users to revoke all entitlements for a specific account in bulk.                                                                                                    |  |
| Require<br>Comments for<br>Revocation                                                             | Require the certifier to include comments when a certification item is revoked.                                                                                                    |  |
| Allow Options:                                                                                    |                                                                                                    |  |
| Enable Allow<br>Exceptions<br>(applies only to<br>non-policy<br>violation items)                  | Enables certifiers to allow exceptions on access review items such as roles or<br>entitlements, that are not policy violations. Allowing an exception means the user<br>should not have access indefinitely, but can retain access for a specified period of<br>time.                     |  |
| Deprovision Items<br>When Exception<br>Expires (applies<br>only to non-policy<br>violation items) | Enables automatic deprovisioning of access when the allowed exception period has expired. This setting applies only to items such as roles or entitlements, that are not policy violations. This option is available only when the <b>Enable Allow Exceptions</b> option is also enabled. |  |
| Enable Bulk Allow<br>Exceptions                                                                   | Enable this option to allow users to allow exceptions in bulk.                                                                                                    |  |
| Enable Allow<br>Exception Popup                                                                   | Enable this option to allow certifiers to view the Allow Exception popup and manually set expiration dates and allow comments. This applies to both violation and non-violation items.                                                                                                    |  |
| Require<br>Comments When<br>Allowing<br>Exceptions                                                | Enable this option to require the certifier to include comments when an exception is allowed.                                                                                                    |  |
| Default Duration for Exceptions                                                                   | Set a default time period for which exceptions are allowed during the access review.                                                                                                    |  |
| Access Review Properties:                                                                         |                                                                                                    |  |
| Custom Name                                                                                       | The custom name template used to name certifications. You can combine free text<br>and parameterized text by selecting parameters from the drop-down list on the right.                                                                                                    |  |

| Field Name           | Description                                                                                                    |
|----------------------|----------------------------------------------------------------------------------------------------|
| Custom Short<br>Name | The custom short name template used to give certifications short names displayed.<br>You can combine free text and parameterized text by selecting parameters from the<br>drop-down list on the right. |
| Tags                 | Labels that are used to classify certifications for searching and reporting.                                                                                                    |

Schedule Targeted Certification Field Descriptions